## 

# LT 4446 / LT 4447

チェンジオーバー

取扱説明書

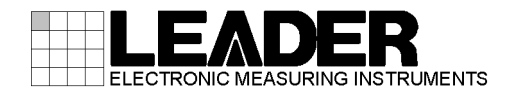

| 製品を安全にご使用いただくために |                                                |    |  |  |
|------------------|------------------------------------------------|----|--|--|
| 1. はじめ           | ات                                             | 1  |  |  |
| 11 保訂            | T節用                                            | 1  |  |  |
| 12 商档            | エモロー・・・・・・・・・・・・・・・・・・・・・・・・・・・・・・・・・・・・       | 1  |  |  |
| 1.2 同侵           | aleの注音                                         | 2  |  |  |
| 131              | 1-0/12:00-00-00-00-00-00-00-00-00-00-00-00-00- | 2  |  |  |
| 1.3.2            |                                                | 2  |  |  |
| 1.3.2            | (不) (1) (1) (1) (1) (1) (1) (1) (1) (1) (1     | 2  |  |  |
| 1.3.4            | 周季について<br>静雷気破陸について                            | 2  |  |  |
| 1.3.4            | 計電気吸吸について                                      | 2  |  |  |
| 1. 0. 0          |                                                | 2  |  |  |
| 2. 仕様            |                                                | 3  |  |  |
| 2.1 概要           | ج<br>ج                                         | 3  |  |  |
| 2.2 特長           | ξ                                              | 3  |  |  |
| 2.3 規格           | ۶<br>                                          | 5  |  |  |
| 2.3.1            | 对応規格                                           | 5  |  |  |
| 2.3.2            | 入出力端子                                          | 5  |  |  |
| 2.3.3            | 入出力特性                                          | 5  |  |  |
| 2.3.4            | 入力信号                                           | 6  |  |  |
| 2.3.5            | 信号切り換え                                         | 6  |  |  |
| 2.3.6            | フォールト検出                                        | 7  |  |  |
| 2.3.7            | アラーム検出                                         | 8  |  |  |
| 2.3.8            | キーロック                                          | 8  |  |  |
| 2.3.9            | 外部制御端子                                         | 8  |  |  |
| 2. 3. 10         | 電源ユニット(LT 4447 のみ)                             | 8  |  |  |
| 2.3.11           | ファンユニット (LT 4447 のみ)                           | 8  |  |  |
| 2. 3. 12         | 一般仕様                                           | 9  |  |  |
| •                |                                                |    |  |  |
| 3. パネル           | 面の説明                                           | 10 |  |  |
| 3.1 前面           | ōパネル                                           | 10 |  |  |
| 3.2 背面           | ōパネル                                           | 11 |  |  |
| 3.3 上面           | āパネル                                           | 12 |  |  |
|                  | 3                                              | 12 |  |  |
| 4. 使用力。          | Δ                                              | 10 |  |  |
| 4.1 カノ           | 「ーインレットストッパーの取り付け                              | 13 |  |  |
| 4.2 ラッ           | ックサポートの取り付け                                    | 14 |  |  |
| 4.3 電源           | 原の投入                                           | 15 |  |  |
| 4.4 電源           | 原の切断                                           | 16 |  |  |
| 4.5 ディ           | ′ップスイッチの設定                                     | 16 |  |  |
| 4. 5. 1          | 設定方法                                           | 17 |  |  |
| 4.5.2            | 入力信号の設定                                        | 18 |  |  |
| 4.5.3            | フォールト検出速度の設定                                   | 20 |  |  |

|    | 4. 5. 4          | フォールト検出基準の設定                                    | 22 |
|----|------------------|-------------------------------------------------|----|
|    | 4. 5. 5          | フォールト検出レベルの設定(ユーザー設定)                           | 23 |
|    | 4. 5. 6          | 動作モードと待機時間の設定                                   | 24 |
| 2  | 1.6 信号           | その入出力                                           | 25 |
| 2  | 1.7 本体           | \$の設定                                           | 26 |
|    | 4. 7. 1          | キーロックの設定                                        | 26 |
|    | 4. 7. 2          | 出力信号の切り換え                                       | 26 |
|    | 4.7.3            | 信号自動切り換えの設定                                     | 27 |
| 2  | 1.8 本体           | \$の表示                                           | 28 |
|    | 4. 8. 1          | フォールト表示                                         | 28 |
|    | 4.8.2            | アラーム表示                                          | 29 |
|    |                  |                                                 |    |
| 5. | リモー              | トコントロール                                         | 31 |
|    |                  |                                                 |    |
| 6. | イーサ              | ーネットコントロール                                      | 33 |
| f  | S 1 SNM          | P設定ソフトウェア                                       | 33 |
|    | 6 1 1            | インストール                                          | 33 |
|    | 6. 1. 2          | アンインストール                                        | 35 |
|    | 6. 1. 3          | <i>ア - 1 - 1 - 1 - 1 - 1 - 1 - 1 - 1 - 1 - </i> | 36 |
|    | 6.1.4            | 画面の説明                                           | 37 |
| e  | 5.2 SNM          | P                                               | 39 |
|    | 6. 2. 1          | SNMP バージョン                                      | 39 |
|    | 6. 2. 2          | SMI 定義                                          | 39 |
|    | 6. 2. 3          | 使用方法                                            | 39 |
|    | 6. 2. 4          | ∴                                               | 40 |
|    | 6. 2. 5          | Specific Trap Type                              | 46 |
|    |                  |                                                 |    |
| 7. | 保守(I             | _T 4447 のみ)                                     | 47 |
| -  | 7 1 <del>.</del> |                                                 | 47 |
| -  | 7.1 上げ<br>1.0 テラ | 、ノイルダの/#际 (汚れにとさ)                               | 4/ |
| -  | V.Z 上げ<br>Ng 一   | ′ノイルダの父授(ζ 午に   回)                              | 48 |
| -  | パン ファ            | 7 ノユーットの父授(3年に1回)                               | 48 |
|    | 1.4 電源           | ₹ユニットの父撄(J 年にⅠ回)                                | 49 |

## ■ ご使用になる前に

本製品は、電気的知識(工業高校の電気、電子系の課程卒業程度以上)を有する方が、本取扱説明書の内容をご理解いただいた上で使用する計測器です。

一般家庭、消費者向けに設計、製造された製品ではありません。 電気的知識のない方が使用する場合には、人身事故および製品に損害を生じるおそれがあります ので、必ず電気的知識を有する方の監督の下でご使用ください。

## ■ 取扱説明書をご覧になる際の注意

本取扱説明書で説明されている内容は、一部に専門用語も使用されていますので、もし、ご理解できない場合は、ご遠慮なく本社またはお近くの営業所までお問い合わせください。

## ■ 絵表示および文字表示について

本取扱説明書および製品には、製品を安全に使用する上での、必要な警告および注意事項を示す下記の絵表示と文字表示が使用されています。

| 〈絵表示〉                   | 本取扱説明書および製品にこの絵表示が表記されている箇所は、その部分で誤<br>った使い方をすると、使用者の身体および製品に重大な危険を生じる可能性が<br>あるか、または製品および他の接続機器が意図しない動作となり、運用に支障<br>をきたす可能性があることを表します。<br>この絵表示の部分を使用する際には、必ず本取扱説明書の記載事項を参照して<br>ください。 |
|-------------------------|----------------------------------------------------------------------------------------------------|
| 〈文字表示〉<br><u> </u>      | この表示を無視して誤った使い方をすると、使用者が死亡または重傷を負う可<br>能性があり、その危険を避けるための警告事項が記載されていることを表しま<br>す。                                                                                                    |
| 〈文字表示〉<br><u> 注意</u> 注意 | この表示を無視して誤った使い方をすると、使用者が軽度の傷害を負うかまた<br>は製品に損害を生じるおそれがあり、その危険を避けるための注意事項が記載<br>されていることを表します。                                                                                             |

下記に示す使用上の警告、注意事項は、使用者の身体、生命に対する危険および製品の損傷、劣化などを避けるためのものです。必ず下記の警告、注意事項を守ってご使用ください。

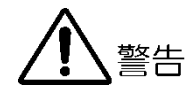

#### ■ 製品のケースおよびパネルに関する警告事項

製品のケースおよびパネル(電源ユニット、ファンユニット、ディップスイッチカバーを除く)は、いかなる目的があっても使用者は絶対に外さないでください。内部に手を触れると、 感電および火災の危険があります。

また、内部に液体をこぼしたり、燃えやすいものや金属片などを入れたりしないでください。そのまま通電すると、火災、感電、故障、事故などの原因となります。

#### ■ 設置環境に関する警告事項

#### ●動作温度範囲について

製品は、0~40℃の温度範囲内でご使用ください。製品の通風孔をふさいだ状態や、周辺の 温度が高い状態で使用すると、火災の危険があります。 また、温度差のある部屋への移動など急激な温度変化で、製品内部が結露し、製品破損の 原因となる場合があります。結露のおそれのある場合には、電源を入れずに 30 分程度放置

#### ●動作湿度範囲について

してください。

製品は、90%RH以下(ただし、結露のないこと)の湿度範囲内でご使用ください。 また、濡れた手で操作しないでください。感電および火災の危険があります。

#### ●ガス中での使用について

可燃性ガス、爆発性ガスまたは蒸気が発生あるいは貯蔵されている場所、およびその周辺 での使用は、爆発および火災の危険があります。このような環境下では、製品を動作させ ないでください

#### ●異物を入れないこと

通風孔などから内部に金属類や燃えやすいものなどを差し込んだり、水をこぼしたりしないでください。火災、感電、故障、事故などの原因となります。

## ■ 使用中の異常に関する警告事項

使用中に製品から発煙、発火、異臭などの異常が生じたときは、火災の危険がありますの で、ただちに使用を中止してください。本体の電源スイッチを切り、電源コードのプラグを コンセントから抜いてください。他への類焼がないことを確認した後、本社またはお近くの 営業所までご連絡ください。

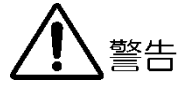

#### ■ 電源に関する警告事項

製品に表示された定格電源電圧以外では使用しないでください。火災の危険があります。 電源コードを電源に接続する前に、その電圧を確認してください。 電源周波数は、必ず 50/60Hz でご使用ください。

電源電圧に応じた電源コードをご使用ください。また、ご使用になる国の安全規格に適合し た電源コードをご使用ください。

適合した電源コード以外のものを使用すると、火災の危険があります。電源コードが損傷した場合は使用を中止し、本社またはお近くの営業所までご連絡ください。電源コードが損傷したままご使用になると、感電および火災の危険があります。

また、電源コードを抜くときは、コードを引っ張らずに、必ずプラグを持って抜いてください。

#### ■ 接地に関する警告事項

製品には使用者の感電防止および製品保護のため、接地端子が設けてあります。安全に使用 するために、必ず接地してからご使用ください。

#### ■ パネルに関する警告事項

パネルの表面はガラスのものがあり、破損するとけがをする危険があります。パネルには、 強い衝撃を加えたり表面に鋭利な金属などで傷をつけたりしないでください。

注意

#### ■ 入力、出力端子に関する注意事項

入力端子には、製品を破損しないために本取扱説明書に記載された仕様以外の入力は、供給 しないでください。また、出力端子をショートしたり、外部から電力を供給したりしないで ください。製品故障の原因となります。

#### ■ 長期間使用しない場合の注意事項

長期間使用しない場合は、必ず電源プラグをコンセントから抜いておいてください。

#### ■ イーサーネット端子に関する注意事項

事業者用設備に接続する場合は、ご使用になる国で認定されたハブを介して接続してください。

#### ■ 校正および修理

製品は、工場出荷時、厳正な品質管理の下で仕様に基づいた性能の確認を実施していますが、部 品の経年変化等により、性能に多少の変化が生じることがあります。製品の性能を安定した状態 でお使いいただくため、定期的な校正をおすすめします。また、動作に不具合等があれば、修理 が必要となります。製品校正および修理についてのご相談は、お買い上げになりました取扱代理 店、本社または各営業所へご連絡ください。

#### ■ 日常のお手入れについて

清掃のときは、電源プラグをコンセントから抜いてください。

製品のケース、パネル、つまみの汚れを清掃する場合は、シンナーやベンジンなどの溶剤は避け てください。塗装がはがれたり、樹脂面が侵されたりすることがあります。ケース、パネル、つ まみ等を拭くときは、中性洗剤を含ませた柔らかい布で軽く拭き取ってください。また、清掃の ときは、製品の中に水、洗剤、その他の異物が入らないようにご注意ください。製品の中に液 体、金属などが入ると、感電および火災の原因となります。

### ■ 欧州の WEEE 指令によるマークについて

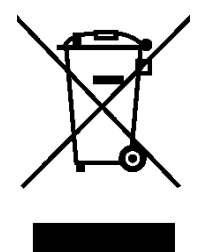

本製品および付属品は、欧州のWEEE 指令の対象品です。 本製品および付属品を廃棄するときは、各国、各地域の法規制に従って処理してください。ま た、本製品から取り外した電池は、EU 電池指令に従って処理してください。 (WEEE 指令:廃電気電子機器指令,Waste Electrical and Electronic Equipment)

以上の警告、注意事項を順守し、正しく安全にご使用ください。また、取扱説明書には個々の項目で も注意事項が記載されていますので、それらの注意事項を順守し、正しくご使用ください。

取扱説明書の内容でご不審な点、またはお気付きの点がありましたら、本社またはお近くの営業所ま でご連絡いただきますよう、併せてお願いいたします。

## 1. はじめに

このたびは、リーダー電子株式会社の計測器をお買い上げいただきまして、誠にありがとうご ざいます。製品を安全にご使用いただくため、ご使用前に本取扱説明書を最後までお読みいた だき、製品の正しい使い方をご理解の上、ご使用ください。

本取扱説明書をご覧になっても使い方がよくわからない場合は、取扱説明書の裏表紙に記載されている本社またはお近くの営業所までお問い合わせください。

本取扱説明書をお読みになった後は、いつでも必要なとき、ご覧になれるように保管してくだ さい。

#### 1.1 保証範囲

この製品は、リーダー電子株式会社の厳密なる品質管理および検査を経てお届けしたもので す。正常な使用状態で発生する故障について、お買い上げの日から1年間無償で修理をいた します。お買い上げ明細書(納品書、領収書など)は、保証書の代わりになりますので、大切 に保管してください。

保証期間内でも、次の場合には有償で修理させていただきます。

- 1. 火災、天災、異常電圧などによる故障、損傷。
- 2. 不当な修理、調整、改造された場合。
- 3. 取り扱いが不適当なために生じる故障、損傷。
- 4. 故障が本製品以外の原因による場合。
- 5. お買い上げ明細書類のご提示がない場合。

この保証は日本国内で使用される場合に限り有効です。 This Warranty is valid only in Japan.

## 1.2 商標について

記載されている会社名および各商品名は、各社の商標または登録商標です。

## 1.3 使用上の注意

1.3.1 電源電圧について

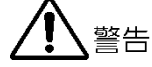

電源プラグを電源に接続する前に、その電圧を確認してください。 本器の電源電圧は、背面に表示してあります。使用電圧範囲内で、電源周波数は必ず 50/60Hzの範囲でご使用ください。

#### 1.3.2 入力端子の最大許容電圧について

# <u> 注意</u>

入力端子に加える信号電圧には、次のような制限があります。 制限を超える電圧を加えると、故障や損傷する場合がありますので、この値以上の電圧を 加えないでください。

#### 表 1-1 入力端子の最大許容電圧

| 入力端子                           | 最大許容電圧       |
|--------------------------------|--------------|
| CHANNEL 1~3 (PRIMARY, BACKUP)  | ±5V          |
| CHANNEL 4~10 (PRIMARY, BACKUP) | ±1.5V        |
| CHANNEL 11 (PRIMARY, BACKUP)   | 0V/+5V (TTL) |

#### 1.3.3 衝撃について

本器は、精密な部品を使用していますので、落下などの強い衝撃が加えられた場合、故障の原因となることがあります。

#### 1.3.4 静電気破壊について

電子部品は、静電気放電によって故障、損傷するおそれがあります。同軸ケーブルの芯線 には、静電気が帯電している可能性があります。両端とも接続されていない同軸ケーブル を本器の入出力端子に接続する際は、一度、同軸ケーブルの芯線と外部導体をショートさ せてください。

#### 1.3.5 予熱について

より正確な動作を確保するため、使用の 30 分くらい前に電源を入れ、内部温度を安定させてください。

## 2. 仕様

#### 2.1 概要

本器は2系統の入力信号を接続しておき、故障などで不具合が生じたときに入力信号の振幅 で異常を検出し、自動的に予備側に信号を切り換えるチェンジオーバーです。

1 台で11 組のチャンネルを持ち、SDI 信号、NTSC/PAL ブラックバースト信号、HD 3 値同期信 号、AES/EBU デジタルオーディオ信号、ワードクロック信号に対応しています。SDI 信号はリ レーによる切り換え、それ以外は電子スイッチによる切り換えができます。また、電源は2 重化してあり、異常時にアラームで通知します。

LT 4446 は LT 4600 (MULTIFORMAT VIDEO GENERATOR)、LT 4447 は LT 4110 (SYNC GENERATOR)と 近距離で組み合わせて使用します。

## 2.2 特長

#### ●入出力端子

1 台で 11 組(プライマリ入力端子、バックアップ入力端子、出力端子で1 組)の入出力端子 を装備しています。

#### ●入力の切り換え

1~3ch のプライマリ信号とバックアップ信号の切り換えには、リレーによる切り換えを採用しています。

4~11chのプライマリ信号とバックアップ信号の切り換えには、電子スイッチによる高速切り換えを採用しています。

#### ●入力信号の選択

1~3ch では、SDI 信号(3G、HD、SD)、NTSC/PAL ブラックバースト信号、HD 3 値同期信号から選択できます。

4~8ch では、NTSC/PAL ブラックバースト信号とHD 3 値同期信号から選択できます。

9、10chは、AES/EBUデジタルオーディオ信号専用です。

11chは、ワードクロック信号専用です。TTL入力となります。

#### ●フォールト検出

入力信号のレベル異常が検出された場合は、パネルのフォールト LED を点灯させると共に、不具合の原因となった入力チャンネルを示すパネル LED も同時に点灯させるため、原因究明を迅速に行うことができます。

4~11ch には高速のフォールト検出回路を装備しているため、プライマリ信号の瞬断などの際、画面の乱れをほとんど発生させずにバックアップ信号に切り換えることができます。

#### ●アラーム検出

4~11ch の出力端子、電源、ファン(LT 4447 のみ)に異常が検出された場合は、不具合が発 生した箇所を示すパネル LED を点灯し、通知します。

#### ●電源起動時間

接続するシステム信号源の立ち上がり時間に合わせて、電源を入れてからフォールト検出 を開始するまでの時間を、約1分/約4分の2種類から選択できます。

#### ●SNMPv1 対応

イーサーネット接続することにより、ネットワークによる異常監視が可能です。異常検 出、パネル操作、リモート操作の際に TRAP を発行します。また、異常の内容やディップス イッチの設定(ユーザー設定のフォールト検出レベル以外)を、ステータスとして読み取れ ます。

IP アドレスの設定用に、ソフトウエアを付属しています。(Windows 7 32bit/64bit に対応)

#### ●LT 4600/LT 4110 との組み合わせ

LT 4446 は LT 4600 (MULTIFORMAT VIDEO GENERATOR)、LT 4447 は LT 4110 (SYNC GENERATOR) と奥行きを合わせているため、組み合わせた際の配線や操作が容易にできます。

#### ●2 重化電源

電源を2重化しているため、信頼性が向上しています。異常時には、アラームで通知しま す。

#### ●電源ユニット、ファンユニット(LT 4447 のみ)

ホットスワップに対応した電源ユニット、およびファンユニットを実装しています。

SMPTE ST 259

ITU-R BT. 470-6, EBU N14

AES3、SMPTE ST 276

SMPTE ST 274, SMPTE ST 296

SMPTE ST 372, SMPTE ST 424, SMPTE ST 425

SMPTE ST 274, SMPTE ST 292, SMPTE ST 296

ITU-R BT. 601, ITU-R BT. 656, SMPTE ST 125,

SMPTE ST 170, SMPTE ST 318, SMPTE RP 154

#### 2.3 規格

#### 2.3.1 対応規格

SDI 信号 3G-SDI HD-SDI (HD デュアルリンク含む) SD-SDI

同期信号 NTSC ブラックバースト信号

PAL ブラックバースト信号 HD 3 値同期信号

AES/EBU デジタルオーディオ信号

#### 2.3.2 入出力端子

 プライマリ入力端子
 10 系統各 1 入力 (75 Ω BNC コネクタ)

 11ch
 1 系統 1 入力 (TTL、75 Ω BNC コネクタ)

 バックアップ入力端子
 10 系統各 1 入力 (TTL、75 Ω BNC コネクタ)

 バックアップ入力端子
 10 系統各 1 入力 (75 Ω BNC コネクタ)

 11ch
 10 系統各 1 入力 (TTL、75 Ω BNC コネクタ)

 11ch
 1 系統 1 入力 (TTL、75 Ω BNC コネクタ)

 出力端子
 10 系統各 1 出力 (75 Ω BNC コネクタ)

 11ch
 10 系統各 1 出力 (75 Ω BNC コネクタ)

 11ch
 10 系統各 1 出力 (75 Ω BNC コネクタ)

 11ch
 10 系統各 1 出力 (75 Ω BNC コネクタ)

 11ch
 10 系統各 1 出力 (75 Ω BNC コネクタ)

#### 2.3.3 入出力特性

| 1~3ch     |                                        |
|-----------|----------------------------------------|
| リターンロス    | $30 dB (0 \sim 10 MHz)$                |
|           | 15dB (10MHz~1.5GHz)                    |
|           | 10dB (1.5~3GHz)                        |
| インサーションロス | 0.2dB $(0 \sim 10 \text{MHz})$         |
|           | 0.5dB $(10 \sim 500 \text{MHz})$       |
|           | 2.0dB (1.5~3GHz)                       |
| クロストーク    | $-60 \text{dB} (0 \sim 10 \text{MHz})$ |
|           | −30dB (10MHz~1.5GHz)                   |
|           | -20dB (1.5~3GHz)                       |
| インピーダンス   | 外部終端                                   |
| 最大入力電圧    | $\pm 5V$                               |

|         | 4~10ch    |                                |
|---------|-----------|--------------------------------|
|         | リターンロス    | 30dB(0~10MHz、内部終端)             |
|         | インサーションロス | 0.3dB $(0 \sim 10 \text{MHz})$ |
|         | クロストーク    | -55dB (0~10MHz)                |
|         |           | -45dB (10∼30MHz)               |
|         | 入力インピーダンス | $75\Omega$                     |
|         | 出力インピーダンス | $75\Omega$                     |
|         | 最大入力電圧    | $\pm 1.5$ V                    |
|         | 11ch      |                                |
|         | 入力インピーダンス | 約 4k Ω                         |
|         | 出力インピーダンス | 約 60 Ω                         |
|         | 最大入力電圧    | 0V/+5V (TTL)                   |
| 2. 3. 4 | 入力信号      |                                |

| 設定方法   | 入力信号の種類をディップスイッチでチャンネ |
|--------|-----------------------|
|        | ルごとに選択                |
| 1~3ch  | NTSC ブラックバースト信号       |
|        | PAL ブラックバースト信号        |
|        | HD 3 値同期信号            |
|        | SD-SDI 信号(270Mb/s)    |
|        | HD-SDI 信号(1.485Gb/s)  |
|        | 3G-SDI 信号(2.97Gb/s)   |
| 4~8ch  | NTSC ブラックバースト信号       |
|        | PAL ブラックバースト信号        |
|        | HD 3 値同期信号            |
| 9、10ch | AES/EBU デジタルオーディオ信号   |
| 11ch   | ワードクロック信号(TTL)        |
|        |                       |

## 2.3.5 信号切り換え

| 切り換え方式                |          |
|-----------------------|----------|
| $1\sim 3 \mathrm{ch}$ | リレー      |
| 4~11ch                | 電子スイッチ   |
| パネルからの切り換え時間          |          |
| $1\sim 3 \mathrm{ch}$ | 10ms 以内  |
| 4~11ch                | 100ns 以内 |
| フォールト検出による切り換え時間      |          |
| $1\sim 3$ ch          | 70ms 以内  |
| $4\sim 8 \mathrm{ch}$ |          |
| 高速検出                  | 1.5H以内   |
| 低速検出                  | 60ms 以内  |
| 9、10ch                |          |
| 高速検出                  | 6us 以内   |
| 低速検出                  | 60ms 以内  |
| 11ch                  |          |
| 高速検出                  | 60us 以内  |
| 低速検出                  | 60ms 以内  |

| 2. 3. 6 | フォールト検出               |                                                 |
|---------|-----------------------|-------------------------------------------------|
|         | フォールト表示               | フォールト検出時に異常のある信号系統                              |
|         |                       | (PRIMARY または BACKUP)を LED 表示                    |
|         | フォールトチャンネル表示          | フォールト検出時に異常のあるチャンネルを                            |
|         |                       | LED 表示                                          |
|         | DC オフセット              | ±30mV (同期信号のみ)                                  |
|         | 高速検出                  | 信号が抜けた場合にフォールト検出                                |
|         | 低速検出                  | 検出レベルを下回った場合にフォールト検出                            |
|         | 検出レベル                 | 規定レベルより 2~5dB 下                                 |
|         | 検出基準                  | 入力信号の種類ごとに、ディップスイッチで                            |
|         |                       | LOW または HIGH から選択                               |
|         | LOW レベル (※1)          |                                                 |
|         | NTSC ブラックバースト信号       | $-180 \sim -227 \text{mV}$ ( $-286 \text{mV}$ ) |
|         | PAL ブラックバースト信号        | $-190 \sim -238 \text{mV}$ ( $-300 \text{mV}$ ) |
|         | HD 3 値同期信号            | $337 \sim 476 \text{mV}$ (600 mV)               |
|         | SD-SDI 信号(270Mb/s)    | 450~635mV (800mV)                               |
|         | HD-SDI 信号(1.485Gb/s)  | 450~635mV (800mV)                               |
|         | 3G-SDI 信号(2.97Gb/s)   | 450~635mV (800mV)                               |
|         | AES/EBU デジタルオーディオ信号   | 631~794mV (1000mV)                              |
|         | ワードクロック信号             | 1515~1907mV (2400mV)                            |
|         | HIGH レベル (※1)         |                                                 |
|         | NTSC ブラックバースト信号       | $-210 \sim -264 \text{mV}$ ( $-286 \text{mV}$ ) |
|         | PAL ブラックバースト信号        | $-220 \sim -277 \text{mV}$ (-300mV)             |
|         | HD 3 值同期信号            | $379 \sim 535 \text{mV}$ (600 mV)               |
|         | SD-SDI 信号(270Mb/s)    | $505 \sim 713 \text{mV}$ (800 mV)               |
|         | HD-SDI 信号(1.485Gb/s)  | $505 \sim 713 \text{mV}$ (800 mV)               |
|         | 3G-SDI 信号(2.97Gb/s)   | $505 \sim 713 \text{mV}$ (800 mV)               |
|         | AES/EBU デジタルオーディオ信号   | 734~924mV (1000mV)                              |
|         | ワードクロック信号             | $1759 \sim 2215 \text{mV}$ (2400 mV)            |
|         | ユーザー設定レベル(※2)         |                                                 |
|         | 1~8ch                 | -100~-700mV(水平同期信号と同等の信号を入                      |
|         |                       | 力した場合)                                          |
|         | 9、10ch                | 100~1400mV(入力信号の p-p 値)                         |
|         | 11ch                  | 500~3000mV(入力信号のハイレベル値)                         |
|         | 電源を入れてから検出開始までの時間     | 約1分(60~80秒) / 約4分(240~320秒)                     |
|         | ※1 検出レベルは、使用する本体によって、 | 記載の範囲で値がバラツキます。                                 |

括弧内のレベルは、正常時のレベルを表しています。

※2 波形の形状によっては、設定した検出レベルに達しない場合があります。

| 2. 3. 7  | アラーム検出                                                                                                    |                                                                                                    |
|----------|----------------------------------------------------------------------------------------------------|----------------------------------------------------------------------------------------------------|
|          | アラーム表示                                                                                                    | 出力信号(4~11ch のみ)、電源、ファンユニッ<br>ト(LT 4447 のみ)の異常時に LED 表示                                                      |
| 2. 3. 8  | キーロック                                                                                                    |                                                                                                    |
|          | 設定と解除<br>オートキーロック                                                                                                    | KEY LOCK キーの長押し<br>最後のキー操作から 60 秒後に自動でキーロック                                                                 |
| 2. 3. 9  | 外部制御端子                                                                                                    |                                                                                                    |
|          | リモート端子<br>用途<br>入力<br>出力<br>コネクタ<br>嵌合固定ねじ                                                                                | 外部からのリモート制御<br>SYNC SOURCE、AUTO SWITCHING、RESET<br>SYNC SOURCE、FAULT<br>D サブ 9 ピン(メス)<br>#4-40 インチねじ        |
|          | イーサーネット端子<br>用途<br>対応規格<br>コネクタ<br>SNMP Read Community<br>SNMP Write Community<br>SNMP Trap Community<br>SNMP negotiation | SNMPv1 による制御(TRAP、STATUS)<br>10BASE-T / 100BASE-TX(自動切り換え)<br>RJ-45<br>LDRUser<br>LDRAdm<br>LDRUser<br>AUTO |
|          | USB 端子<br>用途<br>対応規格<br>コネクタ                                                                                              | IP アドレス設定<br>USB 1.1/2.0 相当<br>B タイプ                                                                        |
| 2. 3. 10 | 電源ユニット(LT 4447のみ)                                                                                                    |                                                                                                    |
|          | 本体への組み込み数<br>ホットスワップ                                                                                                    | 2<br>対応                                                                                                    |
| 2. 3. 11 | ファンユニット(LT 4447のみ)                                                                                                    |                                                                                                    |
|          | 本体への組み込み数                                                                                                    | 1                                                                                                    |

対応

ホットスワップ

#### 2.3.12 一般仕様

環境条件 動作温度範囲 動作湿度範囲 性能保証温度範囲 性能保証湿度範囲 使用環境 使用高度 過電圧カテゴリ 汚染度 電源 2 重化 電圧 周波数 消費電力 LT 4446 LT 4447 寸法 LT 4446 LT 4447 質量 LT 4446 LT 4447 付属品

```
0 \sim 40^{\circ} C
90%RH以下(ただし、結露のないこと)
5\sim 35^{\circ}C
85%RH以下(ただし、結露のないこと)
屋内
2,000mまで
П
2
対応
AC 90 \sim 250V
50/60Hz
25W max.
50W max.
426(W)×44(H)×400(D)mm (突起部分含まない)
426(W)×88(H)×450(D)mm (突起部分含まない)
4.0kg (ラックサポート含まない)
8.0kg (ラックサポート含まない)
電源コード.....2
カバーインレットストッパー.....2
ラックサポート.....2
ラックサポート取り付け用ねじ.....4
CD-ROM (ソフトウエア、取扱説明書).....1
```

## 3. パネル面の説明

## 3.1 前面パネル

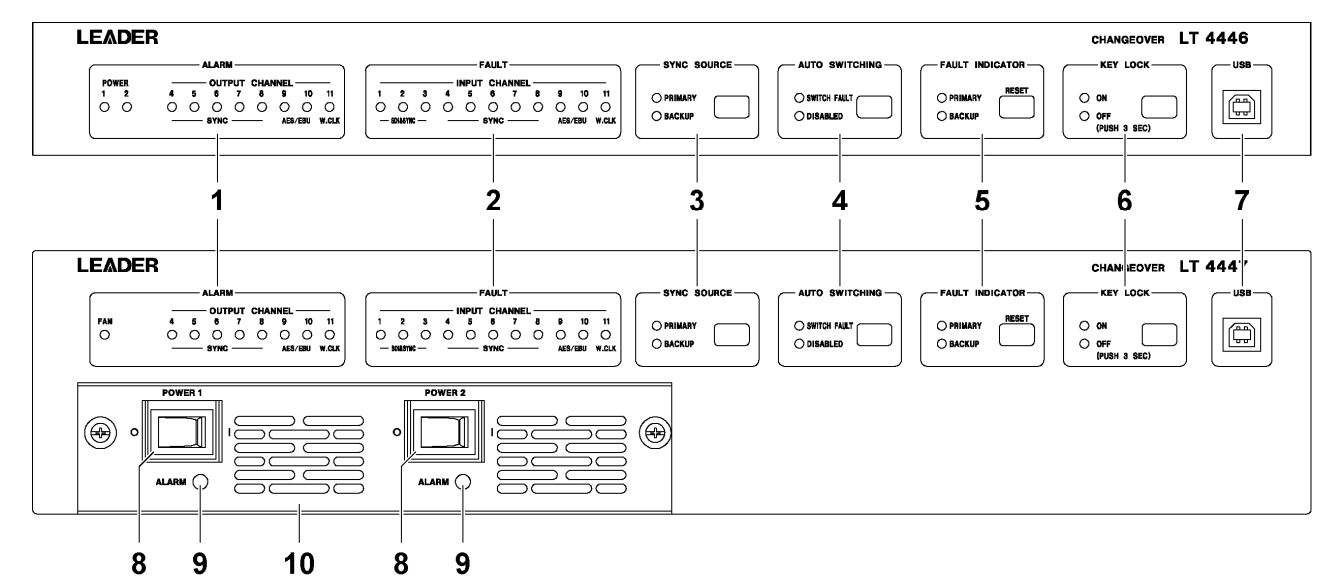

図 3-1 前面パネル

#### 表 3-1 前面パネルの説明

| No. | 名称              | 説明                                        | 参照      |
|-----|-----------------|-------------------------------------------|---------|
| 1   | ALARM           | 電源(LT 4446のみ)、背面パネルのファンユニット(LT 4447のみ)、4~ | 4. 8. 2 |
|     |                 | 11chの出力信号に異常が発生したときに点灯または点滅します。           |         |
| 2   | FAULT           | 入力信号がフォールト検出されたときに点灯します。                  | 4. 8. 1 |
| 3   | SYNC SOURCE     | 出力端子に出力している信号を表示します。また、キーを押すことによ          | 4. 7. 2 |
|     |                 | って、手動で切り換えることもできます。設定は 1~11ch で共通です。      |         |
| 4   | AUTO SWITCHING  | 入力信号がフォールト検出されたとき、出力信号を自動で切り換えるか          | 4.7.3   |
|     |                 | どうか選択します。設定は 1~11ch で共通です。                |         |
|     |                 | SWITCH FAULT を選択すると、自動で切り換えます。            |         |
|     |                 | DISABLED を選択すると、自動で切り換えません。               |         |
| 5   | FAULT INDICATOR | 入力信号がフォールト検出されたときに点滅します。                  | 4. 8. 1 |
|     |                 | RESET キーを押すことによって、アラーム表示やフォールト表示をリセ       |         |
|     |                 | ットします。                                    |         |
| 6   | KEY LOCK        | キーロックのオンオフを表示します。また、キーを長押しすることによ          | 4. 7. 1 |
|     |                 | って、オンオフを切り換えることもできます。キーロックは、最後のキ          |         |
|     |                 | ー操作から1分後に自動で ON になります。                    |         |
| 7   | USB             | USB 端子です。PC と接続して、本器の IP アドレスを設定します。      | 6. 1    |
| 8   | POWER 1         | 電源スイッチです。Oがオフ、   がオンを表し、オンにすると点灯しま        | 4.3     |
|     | POWER 2         | す。POWER 1 と POWER 2 の両方をオンにすることによって、片方の電源 | 4.4     |
|     | (LT 4447 のみ)    | が故障しても継続して動作できます。                         |         |
| 9   | ALARM           | 電源ユニットに異常が発生したときに点灯します。                   | 4. 8. 2 |
|     | (LT 4447 のみ)    |                                           |         |
| 10  | 電源ユニット          | 交換可能な電源ユニット(LP 2180)が2点実装されています。          | 7.4     |
|     | (LT 4447 のみ)    | 定期的に交換してください。                             |         |

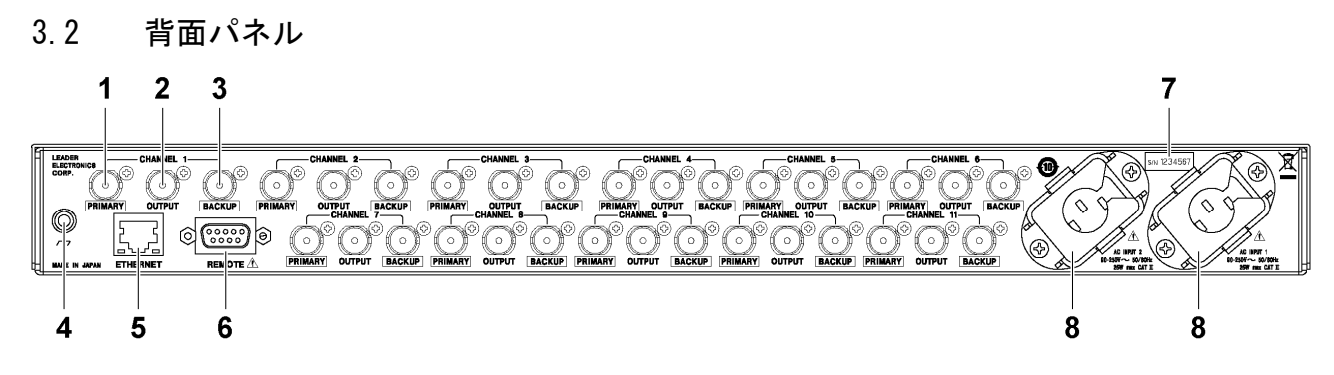

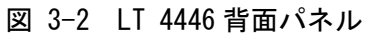

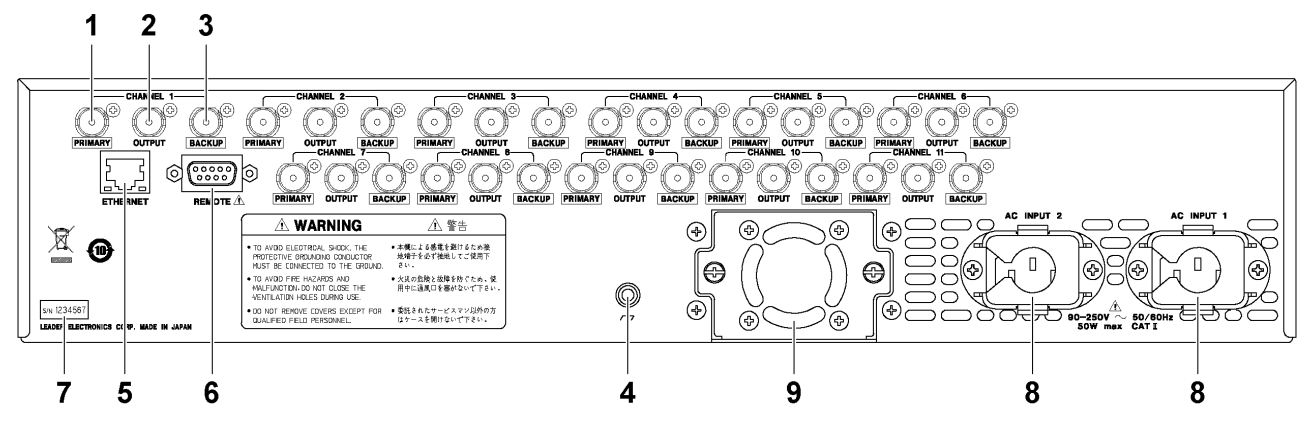

図 3-3 LT 4447背面パネル

| No. | 名称          | 説明                                 | 参照  |
|-----|-------------|------------------------------------|-----|
| 1   | PRIMARY     | 本信号の入力端子です。                        | 4.6 |
| 2   | OUTPUT      | PRIMARY または BACKUP に入力された信号を出力します。 | 4.6 |
| 3   | BACKUP      | 予備信号の入力端子です。                       | 4.6 |
| 4   | 接地端子        | 外部グラウンドに接続します。                     | -   |
| 5   | ETHERNET    | イーサーネット端子です。SNMP による本器の監視ができます。    | 6   |
| 6   | REMOTE      | リモート端子です。本器の設定や、フォールト情報の出力などができま   | 5   |
|     |             | す。                                 |     |
| 7   | シリアルラベル     | 製造番号が印字されています。                     | -   |
| 8   | AC INPUT 1  | 電源入力端子です。                          | 4.1 |
|     | AC INPUT 2  | 付属のカバーインレットストッパーを取り付けてください。        |     |
| 9   | ファンユニット     | 交換可能なファンユニット(LP 2181)が実装されています。    | 7.3 |
|     | (LT 4447のみ) | 定期的に交換してください。                      |     |

表 3-2 背面パネルの説明

3.3 上面パネル

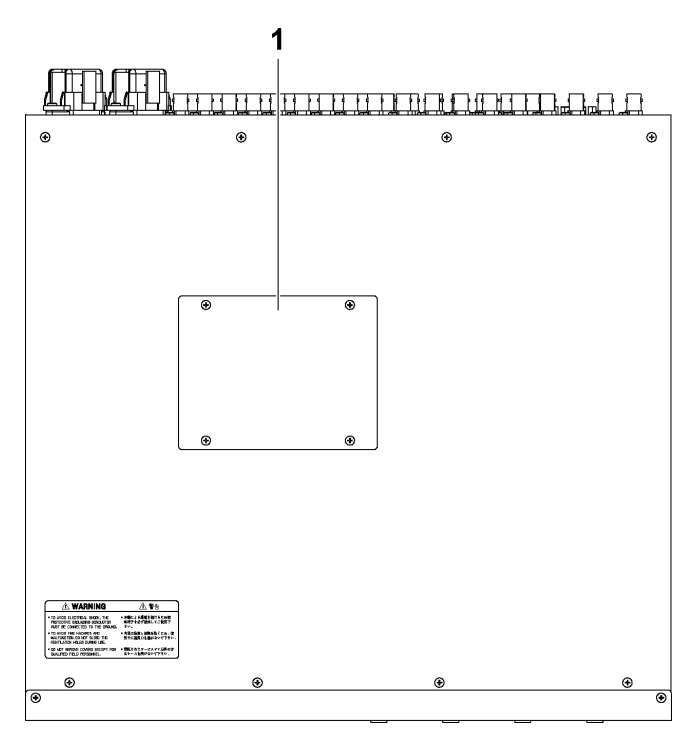

- 図 3-4 上面パネル
- 表 3-3 上面パネルの説明

| No. | 名称          | 説明                            | 参照  |
|-----|-------------|-------------------------------|-----|
| 1   | ディップスイッチカバー | ねじ4点を外すとディップスイッチが現れ、本器の設定ができま | 4.5 |
|     |             | す。カバーの裏面には設定内容が印字されています。      |     |

## 4. 使用方法

## 4.1 カバーインレットストッパーの取り付け

電源コードが引っぱられて電源入力端子から抜けることを防ぐために、抜け防止用のカバー インレットストッパーが付属されています。取り付け、取り外しの手順は以下のとおりで す。

#### ●取り付け

1. カバーインレットストッパーを電源コードにかぶせます。

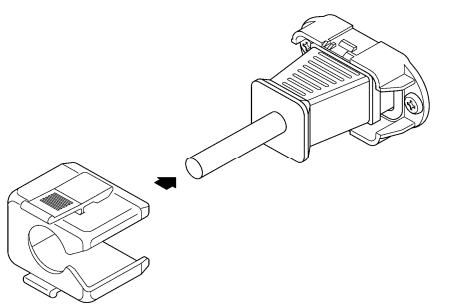

カバーインレットストッパーを、電源入力端子にカチッと音がするまで押し込みます。

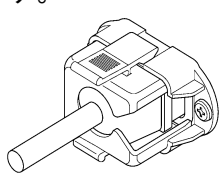

3. カバーインレットストッパーが電源入力端子にロックされていることを確認します。

●取り外し

1. カバーインレットストッパーのレバーの部分を2本の指で押して、ロックを外しま す。

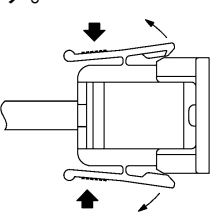

2. カバーインレットストッパーを、電源入力端子から引き抜きます。

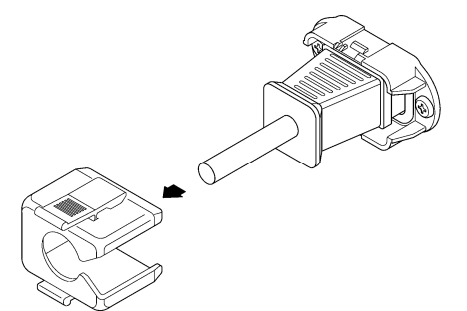

## 4.2 ラックサポートの取り付け

本器をラックへ取り付けて使用する場合は、付属のラックサポートを取り付けます。 プラスドライバ(#2)を使用し、LT 4446 は 63[cN·m]、LT 4447 は 147[cN·m]のトルクでねじを 締めてください。

なお、本体部分を支える機構部品も必ず用意してください。ラックサポートだけで取り付け た状態で使用すると、筐体の変形や落下の危険があります。

#### ●LT 4446

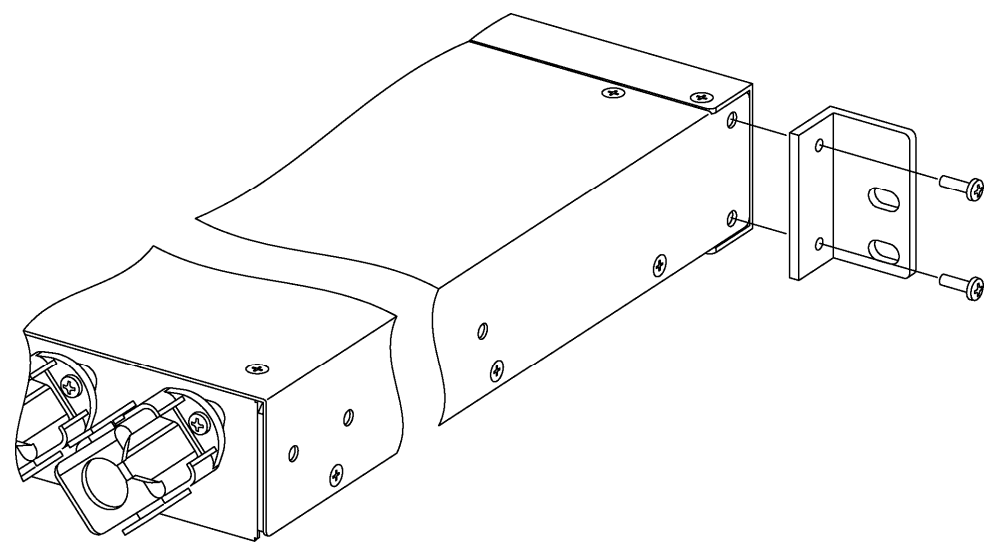

●LT 4447

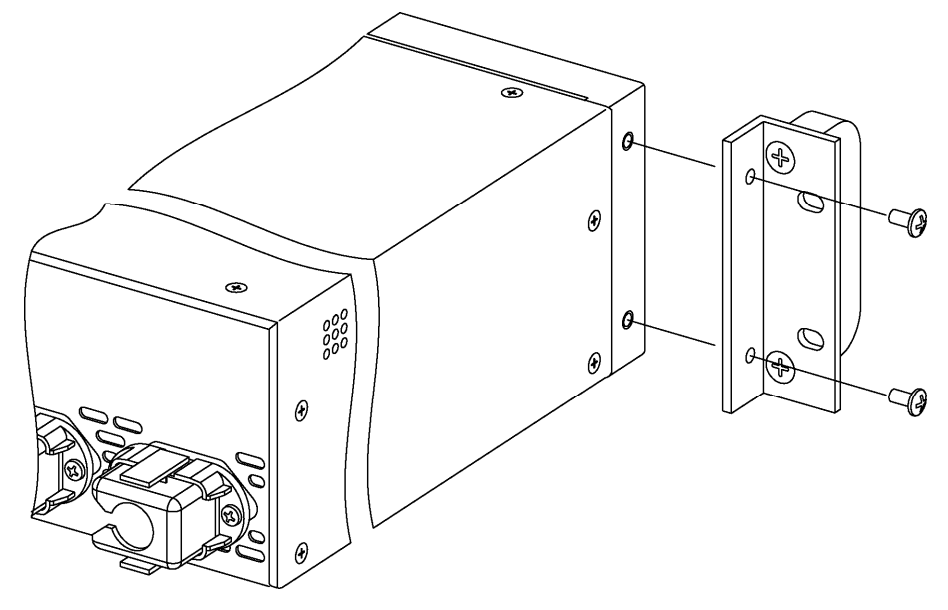

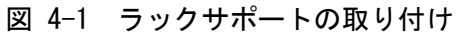

## 4.3 電源の投入

本器の電源は2重化されています。両方の電源を入れることで、片方の電源が故障しても継続して動作できます。

LT 4446 の場合は、AC INPUT 1 と AC INPUT 2 に電源コードを接続してください。電源が入る と、前面パネルの POWER 1 と POWER 2 が緑色に点灯します。

LT 4447 の場合は、AC INPUT 1 と AC INPUT 2 に電源コードを接続してから、前面パネルの POWER 1 と POWER 2 をオン(| 側)にしてください。電源が入ると、電源スイッチが緑色に点 灯します。

本器はリレーを使用しています。電源のオンオフで「カチッ」という音がしますが、故障ではありません。

#### ●待機状態

電源を入れると待機状態になります。待機中は SYNC SOURCE の PRIMARY、AUTO SWITCHING の SWITCH FAULT、KEY LOCK の ON と OFF が点灯し、AUTO SWITCHING の DISABLED が点滅します。この間、本器は動作しません。

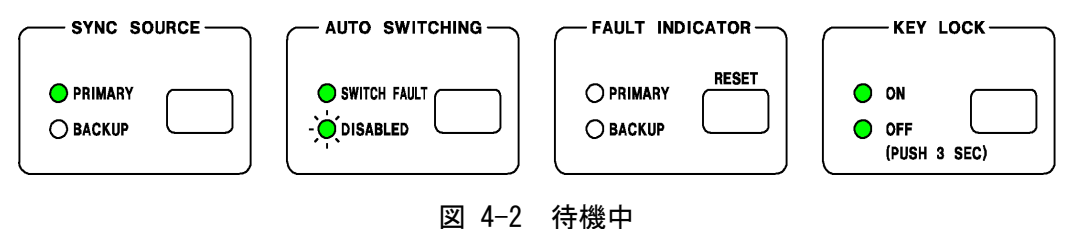

#### ●待機状態の終了

待機状態が終了すると、SYNC SOURCEのPRIMARY、AUTO SWITCHINGのSWITCH FAULT、KEY LOCKのONが点灯します。

本器にラストメモリー機能はありません。電源を切ったときの設定に関わらず、電源を入れたときの設定は以下のとおりになります。

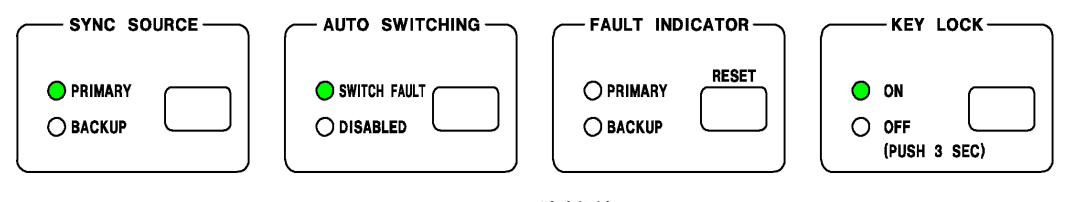

図 4-3 待機終了

#### ●待機時間の設定

待機時間は、ディップスイッチで約1分と約4分から選択できます。接続されたシステム 信号源の立ち上がり時間に合わせて選択してください。

出荷時は約1分に設定されています。

【参照】「4.5.6 動作モードと待機時間の設定」

### 4.4 電源の切断

LT 4446 の場合は、AC INPUT 1 と AC INPUT 2 の電源コードを抜いてください。 LT 4447 の場合は、前面パネルの POWER 1 と POWER 2 をオフ(○側)にしてください。 電源を切ると、1~11ch の出力信号はそれぞれ PRIMARY に切り換わります。

## 4.5 ディップスイッチの設定

本器の設定は、上面パネルのディップスイッチで行います。ディップスイッチカバーのねじ 4 点を取り外して設定してください。誤動作を防ぐため、すべての設定が終了するまで接続 はしないでください。

ディップスイッチで設定した内容は、再起動後に有効となります。設定後、電源を入れなお してください。

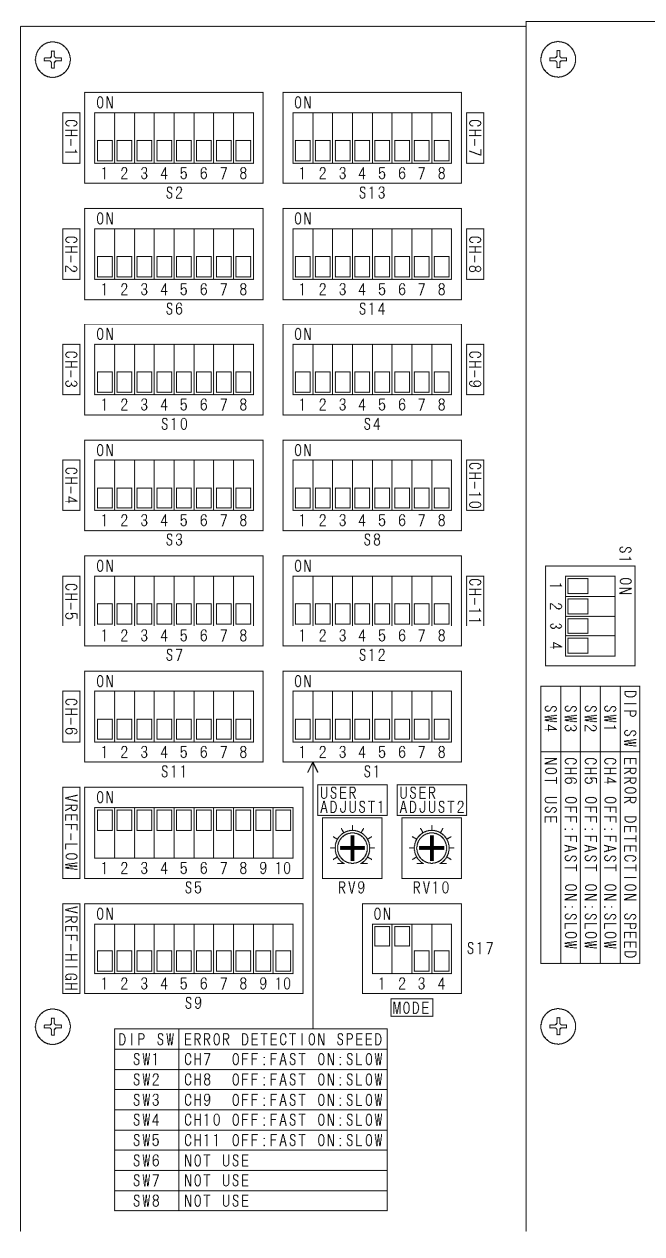

図 4-4 ディップスイッチ

設定内容の一覧を以下に示します。各項目についての詳細は、以降の章を参照してください。

なお、ディップスイッチカバーの裏面にも簡単な説明が印字されています。

| 表 4-1 設定内容一 | ·覧表 |
|-------------|-----|
|-------------|-----|

| 設定内容          | 名称                    | リマーク | 出荷!        | 時設定      |
|---------------|-----------------------|------|------------|----------|
| 入力信号の設定       | CH-1                  | S2   | すべて OFF    | 入力信号なし   |
|               | CH-2                  | S6   | すべて OFF    | 入力信号なし   |
|               | CH-3                  | S10  | すべて OFF    | 入力信号なし   |
|               | CH-4                  | S3   | すべて OFF    | 入力信号なし   |
|               | CH-5                  | S7   | すべて OFF    | 入力信号なし   |
|               | CH-6                  | S11  | すべて OFF    | 入力信号なし   |
|               | CH-7                  | S13  | すべて OFF    | 入力信号なし   |
|               | CH-8                  | S14  | すべて OFF    | 入力信号なし   |
|               | CH-9                  | S4   | すべて OFF    | 入力信号なし   |
|               | CH-10                 | S8   | すべて OFF    | 入力信号なし   |
|               | CH-11                 | S12  | すべて OFF    | 入力信号なし   |
| フォールト検出速度の設定  | ERROR DETECTION SPEED | S1   | SW1: OFF   | 4ch∶ 高速  |
|               |                       | (上段) | SW2: OFF   | 5ch: 高速  |
|               |                       |      | SW3: OFF   | 6ch∶ 高速  |
|               |                       |      | SW4: OFF   | -        |
|               | ERROR DETECTION SPEED | S1   | SW1: OFF   | 7ch: 高速  |
|               |                       | (下段) | SW2: OFF   | 8ch: 高速  |
|               |                       |      | SW3: OFF   | 9ch: 高速  |
|               |                       |      | SW4: OFF   | 10ch: 高速 |
|               |                       |      | SW5: OFF   | 11ch: 高速 |
|               |                       |      | SW6∼8: OFF | -        |
| フォールト検出基準の設定  | VREF-LOW              | S5   | すべて ON     | VREF-LOW |
|               | VREF-HIGH             | S9   | すべて OFF    |          |
| フォールト検出レベルの設定 | USER ADJUST1          | RV9  | -          | -        |
| (ユーザー設定)      | USER ADJUST2          | RV10 | -          | -        |
| 動作モードと待機時間の設定 | MODE                  | S17  | SW1: ON    | NORMAL   |
|               |                       |      | SW2: ON    | 約1分      |
|               |                       |      | SW3、4: OFF | -        |

#### 4.5.1 設定方法

ディップスイッチは、スライドツマミが ON 側にあるときはオン、反対側にあるときはオフ の設定を表しています。ペン先やピンセットなど、先の細いものでオンオフを切り換えて ください。その際、ディップスイッチ以外の部品に触れないように注意してください。

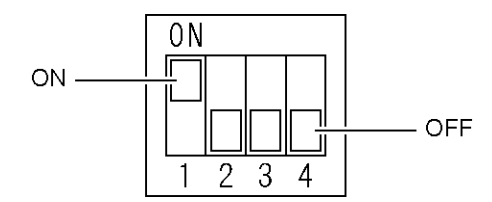

図 4-5 ディップスイッチのオンオフ

#### 4.5.2 入力信号の設定

入力信号をチャンネルごとに設定します。 出荷時は、すべてのチャンネルが「入力信号なし」に設定されています。

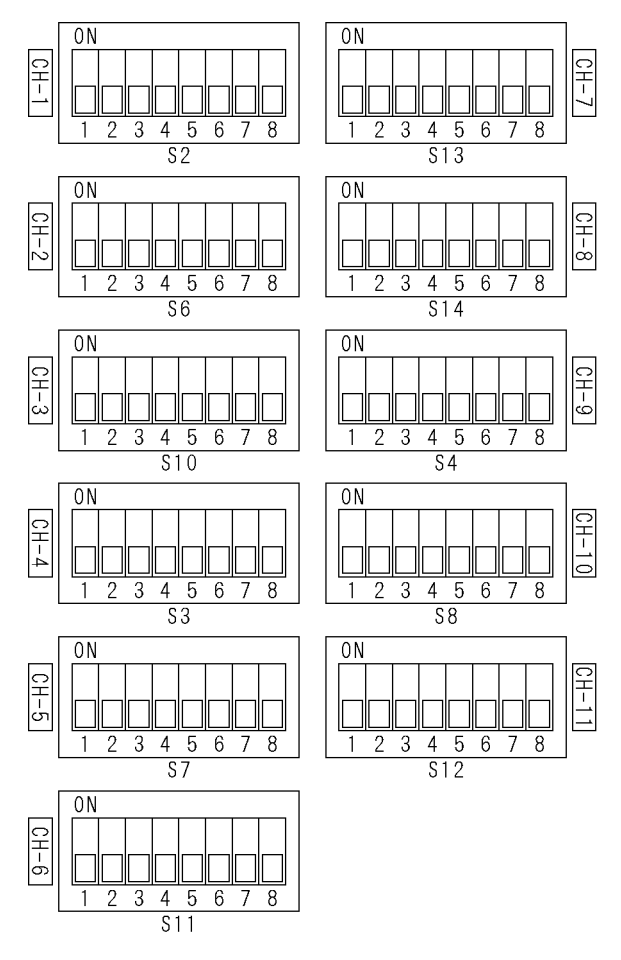

図 4-6 入力信号の設定

#### 4. 使用方法

本器は、入力信号によって入力できるチャンネルが以下のように異なります。 信号の切り換え方式は、1~3ch がリレー、4~11ch が電子スイッチです。

設定した信号が入力されないと、フォールト検出されます。信号を入力しないチャンネルは、SW1~SW3を OFF にしてください。

ユーザー設定1または2に設定すると、フォールト検出レベルを任意に設定できます。 【参照】「4.5.5 フォールト検出レベルの設定(ユーザー設定)」

表中の「X」は、ON/OFFのどちらに設定しても構いません。

| 入力信                   | '号          | SW1 | SW2 | SW3 | SW4 | SW5 | SW6 | SW7 | SW8 | 入力チャンネル |
|-----------------------|-------------|-----|-----|-----|-----|-----|-----|-----|-----|---------|
| NTSC ブラックバースト信号       |             |     | 0FF | 0FF | Х   | Х   | Х   | Х   | Х   | 1~8ch   |
| PAL ブラックバース           | スト信号        | 0FF | ON  | 0FF | Х   | Х   | Х   | Х   | Х   | 1~8ch   |
| HD 3 値同期信号            | 720P/60     | ON  | ON  | 0FF | 0FF | 0FF | 0FF | Х   | Х   | 1~8ch   |
|                       | 720P/59.94  | ON  | ON  | 0FF | ON  | 0FF | 0FF | Х   | Х   |         |
|                       | 720P/50     | ON  | ON  | 0FF | 0FF | ON  | 0FF | Х   | Х   |         |
|                       | 720P/30     | ON  | ON  | 0FF | ON  | ON  | 0FF | Х   | Х   |         |
|                       | 720P/29.97  | ON  | ON  | 0FF | 0FF | 0FF | ON  | Х   | Х   |         |
|                       | 720P/25     | ON  | ON  | 0FF | ON  | 0FF | ON  | Х   | Х   |         |
|                       | 720P/24     | ON  | ON  | 0FF | 0FF | ON  | ON  | Х   | Х   |         |
|                       | 720P/23.98  | ON  | ON  | 0FF | ON  | ON  | ON  | Х   | Х   |         |
|                       | 1080i/60    | 0FF | 0FF | ON  | 0FF | 0FF | 0FF | Х   | Х   |         |
|                       | 1080i/59.94 | 0FF | 0FF | ON  | ON  | 0FF | 0FF | Х   | Х   |         |
|                       | 1080i/50    | 0FF | 0FF | ON  | 0FF | ON  | 0FF | Х   | Х   |         |
|                       | 1080P/30    | 0FF | 0FF | ON  | ON  | ON  | 0FF | Х   | Х   |         |
|                       | 1080P/29.97 | 0FF | 0FF | ON  | 0FF | 0FF | ON  | Х   | Х   |         |
|                       | 1080P/25    | 0FF | 0FF | ON  | ON  | 0FF | ON  | Х   | Х   |         |
|                       | 1080P/24    | 0FF | 0FF | ON  | 0FF | ON  | ON  | Х   | Х   |         |
|                       | 1080P/23.98 | 0FF | 0FF | ON  | ON  | ON  | ON  | Х   | Х   |         |
| SD-SDI 信号(270Mb/s)    |             | ON  | ON  | ON  | Х   | Х   | Х   | 0FF | 0FF | 1~3ch   |
| HD-SDI 信号 (1.485Gb/s) |             | ON  | ON  | ON  | Х   | Х   | Х   | ON  | 0FF | 1~3ch   |
| 3G-SDI 信号(2.97Gb/s)   |             | ON  | ON  | ON  | Х   | Х   | Х   | 0FF | ON  | 1~3ch   |
| AES/EBU デジタルオーディオ信号   |             | ON  | ON  | ON  | Х   | Х   | Х   | Х   | Х   | 9、10ch  |
| ワードクロック信号             |             | ON  | ON  | ON  | Х   | Х   | Х   | Х   | Х   | 11ch    |
| ユーザー設定1               |             | ON  | 0FF | ON  | Х   | Х   | Х   | Х   | Х   | 1~11ch  |
| ユーザー設定 2              |             | 0FF | ON  | ON  | Х   | Х   | Х   | Х   | Х   | 1~11ch  |
| 入力信号なし                |             | 0FF | 0FF | 0FF | Х   | Х   | Х   | Х   | Х   | 1~11ch  |

#### 表 4-2 入力信号の設定

#### 4.5.3 フォールト検出速度の設定

プライマリ信号がフォールト検出されてから、自動的にバックアップ信号に切り換わるま での時間を、チャンネルごとに選択します。選択できるのは 4~11ch で、1~3ch は 70ms 以内で固定となります。また、1~3ch のフォールト検出はレベルで行います。

低速を選択すると、フォールト検出をレベルで行います。入力信号の種類をユーザー設定 にしたときは、低速を選択してください。

高速を選択すると、フォールト検出を信号の有無で行います。高速を選択したとき、フォ ールト検出基準の設定は不要です。

出荷時は、すべてのチャンネルが高速に設定されています。

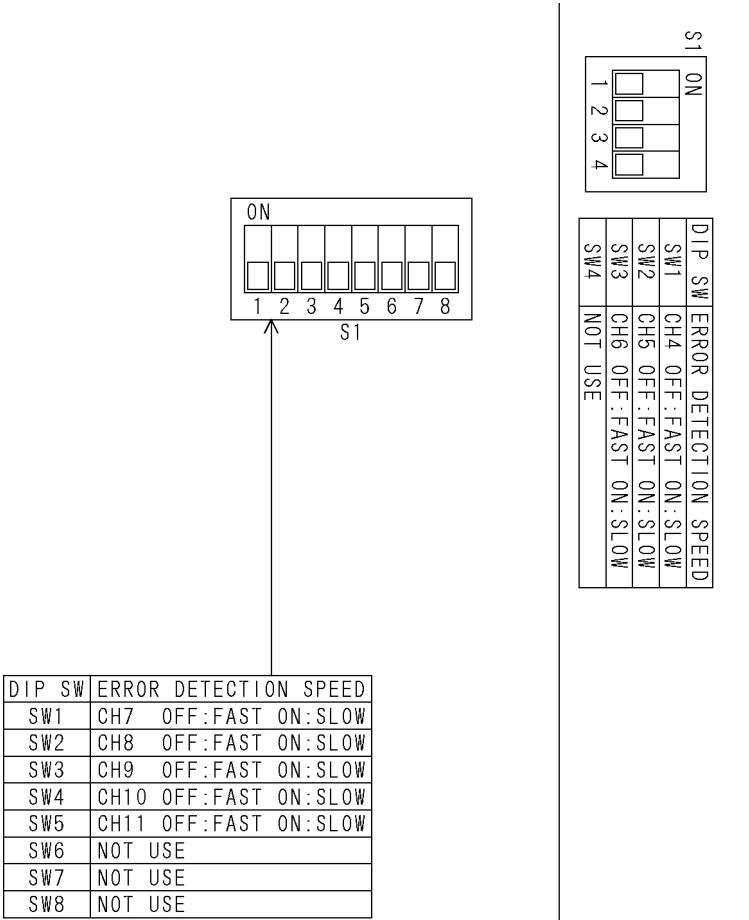

図 4-7 フォールト検出速度の設定

| ゴノップフノッチの位置     | 番号  | 入力      | フォールト   | ▶検出速度   |
|-----------------|-----|---------|---------|---------|
| 74 99ス4 97 00世世 |     | チャンネル   | OFF(高速) | ON(低速)  |
| 上段              | SW1 | 4ch     | 1.511以内 | 60ms 以内 |
|                 | SW2 | 5ch     | 1.511以内 | 60ms 以内 |
|                 | SW3 | 6ch     | 1.511以内 | 60ms 以内 |
|                 | SW4 | 未使用(※1) | _       | _       |
| 下段              | SW1 | 7ch     | 1.511以内 | 60ms 以内 |
|                 | SW2 | 8ch     | 1.511以内 | 60ms 以内 |
|                 | SW3 | 9ch     | 6us 以内  | 60ms 以内 |
|                 | SW4 | 10ch    | 6us 以内  | 60ms 以内 |
|                 | SW5 | 11ch    | 60us 以内 | 60ms 以内 |
|                 | SW6 | 未使用(※1) | _       | _       |
|                 | SW7 | 未使用(※1) | _       | _       |
|                 | SW8 | 未使用(※1) | -       | -       |

表 4-3 フォールト検出速度の設定

※1 未使用のスイッチは、常に OFF にしておいてください。

#### 4.5.4 フォールト検出基準の設定

フォールト検出速度が低速のとき、または 1~3ch に対して、フォールト検出されるレベル を入力信号ごとに選択します。VREF-LOW と VREF-HIGH のどちらかを ON にしてください。

通常は VREF-LOW を ON にします。 VREF-HIGH を ON にすると、信号のレベル変動やノイズでフォールト検出されることがあります。

同じ信号に対して、VREF-LOW と VREF-HIGH の両方を ON にしないでください。誤動作の原因となります。

出荷時はすべての入力信号が VREF-LOW に設定されています。

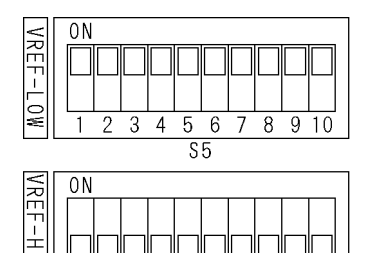

GH

2

#### 図 4-8 フォールト検出基準の設定

3 4 5 6 7 8 9 10

59

#### 表 4-4 フォールト検出基準の設定

| 포모   | 1 书信旦                | フォールト検出レベル(※1)       |             | 正告しるま  |
|------|----------------------|----------------------|-------------|--------|
| 留万   | 八刀信号                 | VREF-LOW             | VREF-HIGH   |        |
| SW1  | NTSC ブラックバースト信号      | -180 <b>~</b> -227mV | -210∼-264mV | -286mV |
| SW2  | PAL ブラックバースト信号       | -190 <b>~</b> -238mV | -220∼-277mV | -300mV |
| SW3  | HD 3 值同期信号           | 337∼476mV            | 379~535mV   | 600mV  |
| SW4  | AES/EBU デジタルオーディオ信号  | 631~794mV            | 734~924mV   | 1000mV |
| SW5  | 未使用                  | -                    | -           | -      |
| SW6  | 未使用                  | -                    | -           | -      |
| SW7  | SD-SDI 信号(270Mb/s)   | 450∼635mV            | 505~713mV   | 800mV  |
| SW8  | HD-SDI 信号(1.485Gb/s) | 450∼635mV            | 505~713mV   | 800mV  |
| SW9  | 3G-SDI 信号(2.97Gb/s)  | 450∼635mV            | 505~713mV   | 800mV  |
| SW10 | ワードクロック信号            | 1515~1907mV          | 1759~2215mV | 2400mV |

※1 フォールト検出レベルは、使用する本体によって、表中の範囲で値がバラツキます。

#### 4.5.5 フォールト検出レベルの設定(ユーザー設定)

入力信号がフォールト検出されるレベルを、2種類まで任意に設定します。 「4.5.2 入力信号の設定」でユーザー設定1またはユーザー設定2に設定してから、ボリ ュームを調整してください。

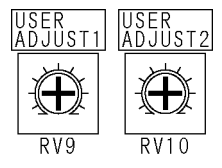

#### 図 4-9 フォールト検出レベルの設定

ボリュームの調整範囲は、入力チャンネルによって以下のように異なります。

#### 表 4-5 フォールト検出基準の設定

| 入力チャンネル | 調整範囲                 |
|---------|----------------------|
| 1~8ch   | -100 <b>~</b> -700mV |
| 9、10ch  | 100~1400mV           |
| 11ch    | 500~3000mV           |

#### ●ユーザー設定の例

例として、ユーザー設定1を使用して1chに信号を入力する手順を以下に示します。

- 1. ディップスイッチで、CH-1(S2)の SW1 と SW3 を ON にします。
- 2. 電源を入れなおして、設定を有効にします。
- 3. フォールト検出したい減衰量のアッテネータ(3~6dB)を用意し、入力信号と PRIMARYの間に接続します。
- 4. USER ADJUST1(RV9)を回しながら RESET キーを繰り返し押し、FAULT INDICATOR の PRIMARY が消えるところで止めます。
- 5. USER ADJUST1 のボリュームをゆっくり戻し、FAULT INDICATOR の PRIMARY が点滅し 始めるところで止めます。
- 6. アッテネータを外し、入力信号を PRIMARY と BACKUP に接続します。
- 7. FAULT INDICATOR の PRIMARY と BACKUP が消灯していることを確認して完了です。

#### 4.5.6 動作モードと待機時間の設定

#### ●動作モードの設定

通常は前面パネルの SYNC SOURCE キーで出力信号を切り換えることができますが、片方の入力信号がフォールト検出されているときは、フォールト信号側に切り換えることができません。

動作モードを OVERRIDE に設定すると、入力信号の状態にかかわらず、SYNC SOURCE キー で出力信号を切り換えることができます。ただし、この設定は AUTO SWITCHING が DISABLED のときに有効です。SWITCH FAULT のときは、OVERRIDE に設定してもフォール ト信号側に切り換えることができません。

出荷時は NORMAL に設定されています。通常は NORMAL のままで使用してください。

【参照】 SYNC SOURCE → 「4.7.2 出力信号の切り換え」 AUTO SWITCHING → 「4.7.3 信号自動切り換えの設定」

#### ●待機時間の設定

電源を入れてから動作を開始するまでの時間を選択できます。接続されたシステム信号 源の立ち上がり時間に合わせて設定してください。 出荷時は約1分に設定されています。

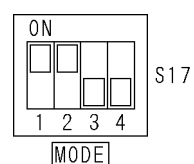

#### 図 4-10 動作モードと待機時間の設定

#### 表 4-6 動作モードと待機時間の設定

| 番号  | 設定項目    | ON     | 0FF      |
|-----|---------|--------|----------|
| SW1 | 動作モード   | NORMAL | OVERRIDE |
| SW2 | 待機時間    | 約1分    | 約4分      |
| SW3 | 未使用(※1) | -      | -        |
| SW4 | 未使用(※1) | -      | -        |

※1 未使用のスイッチは、常に OFF にしておいてください。

## 4.6 信号の入出力

PRIMARY に本信号、BACKUP に予備信号を入力してください。

入力信号はインピーダンス 75Ωとし、出力端子は 75Ω終端してください。(前面パネルの SYNC SOURCE で選択されていない側の信号は、内部で 75Ωに終端されます)

OUTPUT からは、前面パネルの SYNC SOURCE に応じて、本信号、または予備信号が出力されます。

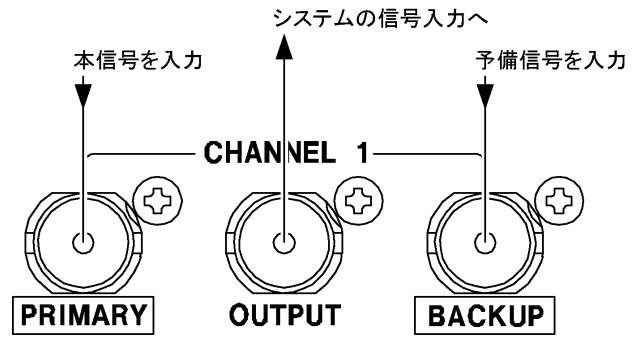

図 4-11 信号の入出力

チャンネルによって、入力できる信号は以下のように異なります。

| 入力チャンネル | 入力信号                 | 信号切り換え方式 |
|---------|----------------------|----------|
| 1~3ch   | NTSC ブラックバースト信号      | リレー      |
|         | PAL ブラックバースト信号       |          |
|         | HD 3 値同期信号           |          |
|         | SD-SDI 信号(270Mb/s)   |          |
|         | HD-SDI 信号(1.485Gb/s) |          |
|         | 3G-SDI 信号(2.97Gb/s)  |          |
| 4~8ch   | NTSC ブラックバースト信号      | 電子スイッチ   |
|         | PAL ブラックバースト信号       |          |
|         | HD 3 値同期信号           |          |
| 9、10ch  | AES/EBU デジタルオーディオ信号  | 電子スイッチ   |
| 11ch    | ワードクロック信号            | 電子スイッチ   |

#### 表 4-7 動作モードと待機時間の設定

#### 4.7 本体の設定

### 4.7.1 キーロックの設定

本器は最後のキー操作から1分後にキーロックが ON になります。キーロックが ON のとき、前面パネルのキー操作は無効です。

前面パネルのキー操作をするときは、キーロックを OFF にしてください。KEY LOCK キーを 3 秒間長押しすることで、キーロックの ON と OFF を切り換えることができます。

|              | $\neg$ | LOCK — | – KEY              |          | ſ |
|--------------|--------|--------|--------------------|----------|---|
| (PUSH 3 SEC) | כ      | 3 SEC) | ON<br>OFF<br>(PUSH | <b>0</b> |   |

図 4-12 キーロック

#### 4.7.2 出力信号の切り換え

SYNC SOURCE では、出力端子に出力している信号(PRIMARY または BACKUP)を表示します。 この設定は 1~11ch で共通です。

また、キーを押すことによって、出力信号を手動で切り換えることができます。ただし、 本器の状態によって切り換えられないことがあります。詳細は「4.7.3 信号自動切り換え の設定」を参照してください。

電源を入れた直後は PRIMARY に設定されます。

| SYNC SOUR          |  |
|--------------------|--|
| PRIMARY     BACKUP |  |

☑ 4-13 SYNC SOURCE

#### 4.7.3 信号自動切り換えの設定

AUTO SWITCHING では、入力信号がフォールト検出されたときに、出力信号を自動で切り換えるかどうかを選択します。この設定は1~11ch で共通です。

SWITCH FAULT を選択すると、フォールト検出されたときに、もう一方の信号(PRIMARY または BACKUP)に自動で切り換えます。通常はこの設定で使用してください。

DISABLED を選択すると、フォールト検出されても自動で信号を切り換えません。フォール ト検出のみを行いたいときに、設定してください。

☑ 4-14 AUTO SWITCHING

AUTO SWITCHING とディップスイッチの MODE の設定によって、本器の動作は以下のように 異なります。

【参照】 MODE →「4.5.6 動作モードと待機時間の設定」

| 本器の       | )設定      | 入力信号の         | SYNC SOURCE が | PRIMARY のとき | SYNC SOURCE が BACKUP のとき |             |
|-----------|----------|---------------|---------------|-------------|--------------------------|-------------|
| AUTO      | MODE     | 状態            | 出力信号          | SYNC SOURCE | 出力信号                     | SYNC SOURCE |
| SWITCHING |          |               |               | キー操作        |                          | キー操作        |
| SWITCH    | NORMAL   | 正常            | PRIMARY のまま   | BACKUPに切換   | BACKUP のまま               | PRIMARY に切換 |
| FAULT     | OVERRIDE | BACKUP フォールト  | PRIMARY のまま   | PRIMARY のまま | PRIMARY に切換              | PRIMARY のまま |
|           |          | PRIMARY フォールト | BACKUPに切換     | BACKUP のまま  | BACKUP のまま               | BACKUP のまま  |
|           |          | 両方フォールト       | PRIMARY のまま   | BACKUPに切換   | BACKUP のまま               | PRIMARYに切換  |
| DISABLED  | NORMAL   | 正常            | PRIMARY のまま   | BACKUPに切換   | BACKUP のまま               | PRIMARYに切換  |
|           |          | BACKUP フォールト  | PRIMARY のまま   | PRIMARY のまま | BACKUP のまま               | PRIMARY に切換 |
|           |          | PRIMARY フォールト | PRIMARY のまま   | BACKUPに切換   | BACKUP のまま               | BACKUP のまま  |
|           |          | 両方フォールト       | PRIMARY のまま   | BACKUPに切換   | BACKUP のまま               | PRIMARYに切換  |
|           | OVERRIDE | 正常            | PRIMARY のまま   | BACKUPに切換   | BACKUP のまま               | PRIMARY に切換 |
|           |          | BACKUP フォールト  | PRIMARY のまま   | BACKUPに切換   | BACKUP のまま               | PRIMARY に切換 |
|           |          | PRIMARY フォールト | PRIMARY のまま   | BACKUP に切換  | BACKUP のまま               | PRIMARY に切換 |
|           |          | 両方フォールト       | PRIMARY のまま   | BACKUP に切換  | BACKUPのまま                | PRIMARY に切換 |

#### 表 4-8 本器の動作

#### 4.8 本体の表示

#### 4.8.1 フォールト表示

#### ●フォールト表示

フォールト表示には、FAULT と FAULT INDICATOR があります。いずれも入力信号のフォ ールト検出を表示します。

FAULTでは、フォールト検出されたチャンネルを赤く点灯します。

FAULT INDICATOR では、PRIMARY、BACKUP のいずれかがフォールト検出されたときに、赤 く点滅します。

たとえば、1chのPRIMARYでフォールト検出された場合、以下のように点灯・点滅します。

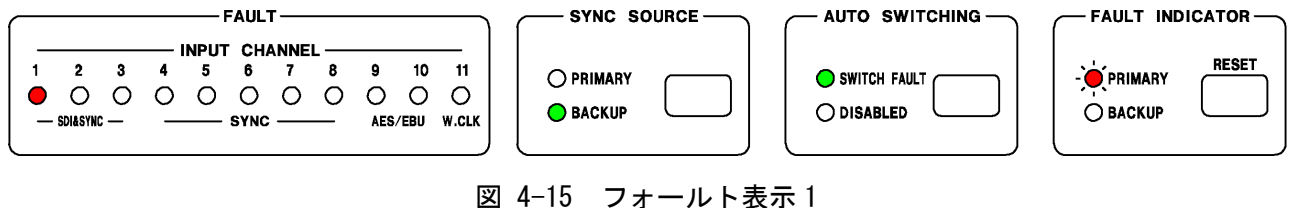

因 4-15 ノオールト衣小1

続けて、3ch の BACKUP でフォールト検出された場合、以下のように点灯・点滅します。

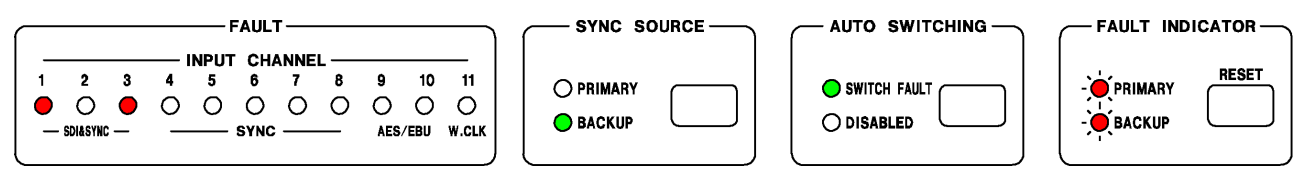

図 4-16 フォールト表示 2

#### ●フォールト表示のリセット

一度フォールト検出されると、入力信号が正常に戻っても FAULT と FAULT INDICATOR は 点灯・点滅し続けます。これらのフォールト表示をリセットするには、入力信号が正常 な状態で RESET キーを押してください。フォールト表示が消灯します。

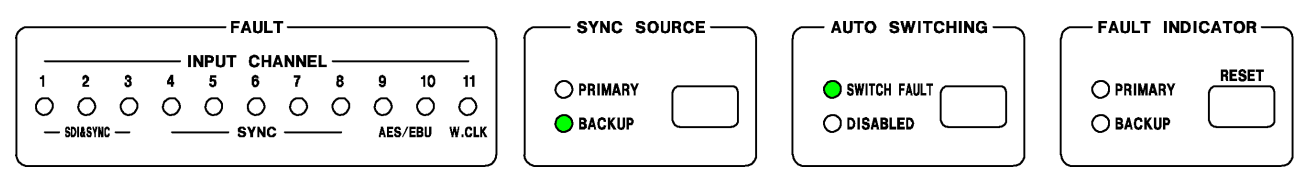

図 4-17 フォールト表示のリセット

#### 4.8.2 アラーム表示

#### ●出力アラーム表示(4~11chのみ)

PRIMARY または BACKUP に入力された信号は、通常アンプを通して出力されますが、この アンプや出力信号に異常が発生すると、ALARM が赤く点灯します。このとき、出力端子 からは、入力信号がアンプを通さずにそのまま出力されます。

ALARM が点灯したときは、出力信号が正しく接続されていることを確認してから、RESET キーを押してください。RESET キーを押しても消灯しないときは、本社またはお近くの 営業所までお問い合わせください。

|            |            |   | _, | ALANI | VI  |      |     |      |       |
|------------|------------|---|----|-------|-----|------|-----|------|-------|
| PO         | VER        |   |    | OUT   | PUT | CHAP | NEL |      |       |
| 1          | 2          | 4 | 5  | 6     | 7   | 8    | 9   | 10   | 11    |
| $\bigcirc$ | $\bigcirc$ | • | 0  | 0     | 0   | 0    | 0   | 0    | 0     |
|            |            | _ |    | SYNC  |     |      | AES | /EBU | W.CLK |
|            |            |   |    |       |     |      |     |      |       |

図 4-18 出力アラーム表示

#### ●電源アラーム表示

以下のときに ALARM の POWER または電源ユニットの ALARM が赤く点灯します。両方の電源を入れても赤く点灯する場合は、本社またはお近くの営業所までお問い合わせください。

- ・電源出力に異常が発生したとき
- ・片方の電源が入っていないとき(オフ側が点灯)
- ・電源ユニットのファンが停止したとき(LT 4447 のみ)

– ALARM – POWER OUTPUT CHANNEL 8 9 10 11 1 2 67 4 5 0 0 0 0 0 0 0 0 - SYNC -AES/EBU W.CLK

図 4-19 LT 4446 電源アラーム表示

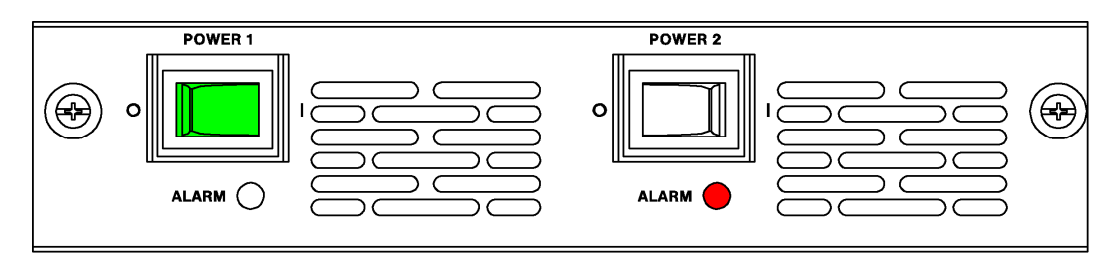

図 4-20 LT 4447 電源アラーム表示

#### ●ファンアラーム表示(LT 4447 のみ)

背面パネルのファンユニットに異常が発生すると、FAN が赤く点灯します。正しく取り 付けられていても点灯する場合は、本社またはお近くの営業所までお問い合わせください。

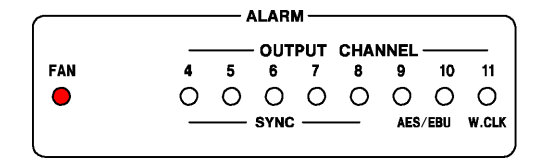

図 4-21 ファンアラーム表示

5. リモートコントロール

背面パネルのリモート端子を介して、本器の設定やフォールト情報の出力などができます。 リモート端子図とピン配列を以下に示します。

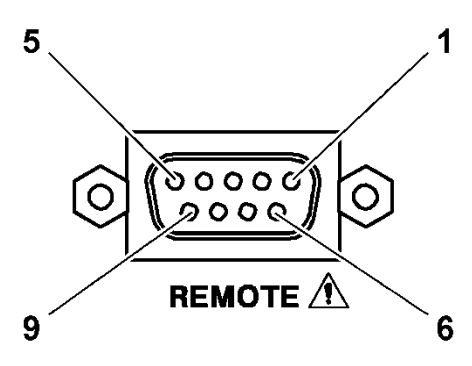

図 5-1 リモート端子 (Dサブ9ピン、メス、#4-40インチねじ)

| ピン | 名称               | I/0 | 説明                                                  |
|----|------------------|-----|-----------------------------------------------------|
| 番亏 |                  |     |                                                     |
| 1  | AUTO SWITCHING   | Ι   | 前面パネルの AUTO SWITCHING が SWITCH FAULT のとき、LOW を入力すると |
|    |                  |     | DISABLED、HIGH(または OPEN)を入力すると SWITCH FAULT に切り換わりま  |
|    |                  |     | す。                                                  |
|    |                  |     | 前面パネルの AUTO SWITCHING が DISABLED のときは、リモートコントロー     |
|    |                  |     | ルできません。このときはキー操作で SWITCH FAULT に切り換えることに            |
|    |                  |     | よって、コントロールできます。                                     |
| 2  | SYNC SOURCE      | Ι   | LOW を入力するごとに、SYNC SOURCE の PRIMARY と BACKUP を切り換えま  |
|    |                  |     | す。                                                  |
| 3  | SYNC SOURCE      | 0   | SYNC SOURCE が PRIMARY のときに HIGH を出力します。             |
|    | (PRIMARY)        |     |                                                     |
| 4  | SYNC SOURCE      | 0   | SYNC SOURCE が BACKUP のときに HIGH を出力します。              |
|    | (BACKUP)         |     |                                                     |
| 5  | FAULT INDICATOR  | 0   | PRIMARY または BACKUP のいずれかでフォールト検出されたときに HIGH を       |
|    |                  |     | 出力します。入力信号が正常に戻っても、リセットするまで HIGH 出力を                |
|    |                  |     | 保持します。                                              |
| 6  | RESET            | Ι   | LOW を入力すると、フォールト検出をリセットします。                         |
| 7  | FAULT INDICATOR+ | 0   | 正常動作時はオープン、電源が入っていないときやフォールト検出された                   |
|    |                  |     | ときは導通します。                                           |
| 8  | FAULT INDICATOR- |     | 本体と電気的に絶縁した状態で使用したいときに、ペアで使用します。                    |
|    |                  |     | (本体内部では、フォトカプラを使用して絶縁しています)                         |
| 9  | GND              | _   | グラウンド                                               |

表 5-1 リモート端子の機能

| 表 5 | י 2– | ノモー | ト端子の入 | 、出力仕様 |
|-----|------|-----|-------|-------|
|-----|------|-----|-------|-------|

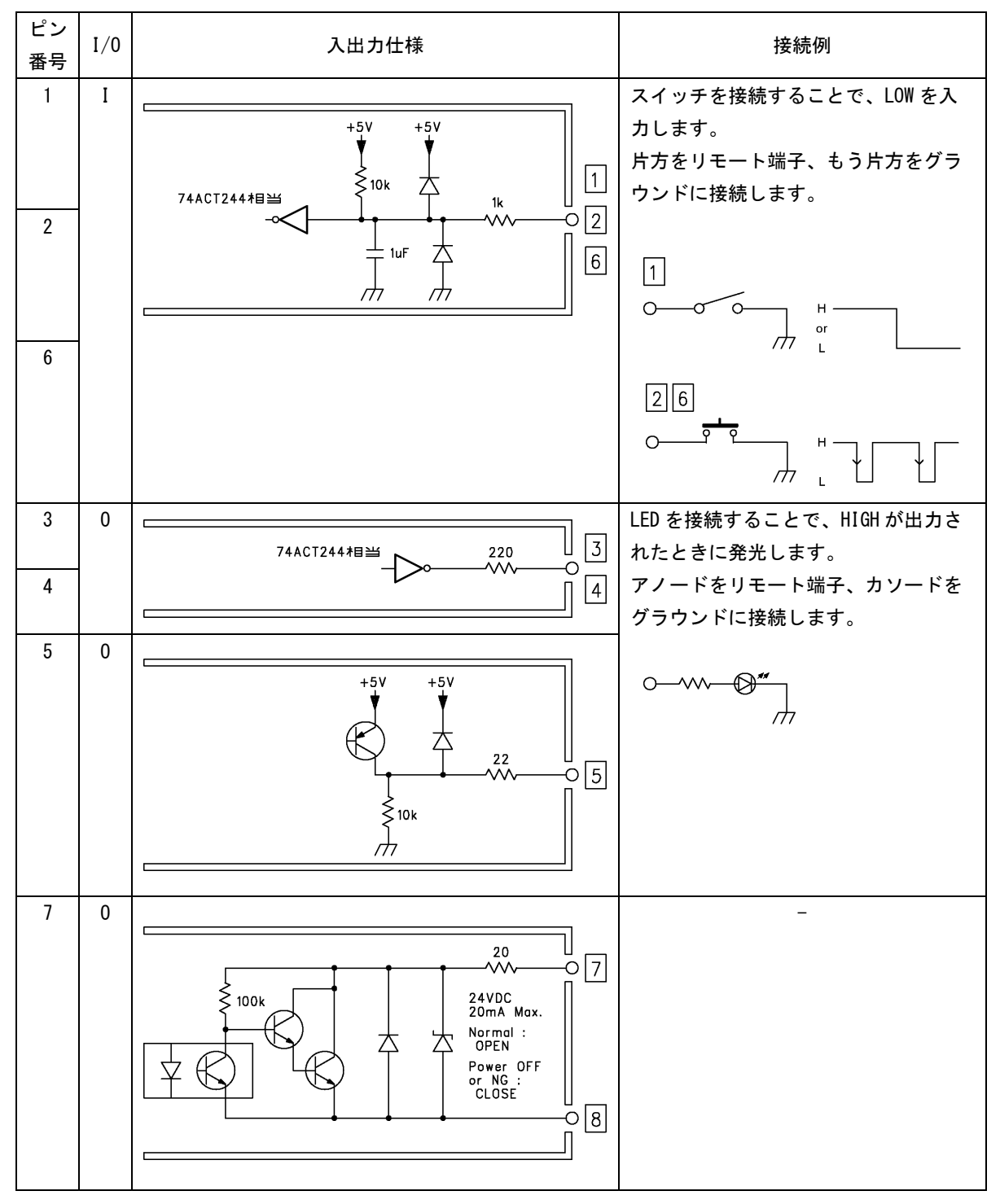

## 6. イーサーネットコントロール

SNMP (Simple Network Management Protocol)を使用して、SNMP マネージャから本器の状態を確認できます。また、本器で発生したエラーを SNMP マネージャに通知することもできます。

- ※ 本器のイーサーネット機能は、ローカルネットワーク環境でのみ、動作確認しています。いかなるネット ワーク環境での動作を保証するものではありません。
- ※ DHCP クライアント機能、DNS リゾルバ機能には対応していません。

#### 6.1 SNMP 設定ソフトウェア

SNMP を使用する前に、本体に IP アドレスを設定する必要があります。この設定は、PC に SNMP 設定ソフトウエア(以下、ソフトウエア)をインストールしてから、PC と LT 4446/4447 を接続して行います。PC、USB ケーブル(A/B)、付属の CD-ROM をご用意ください。

PCの対応 OS は以下のとおりです。

- Windows 7 32bit
- Windows 7 64bit

#### 6.1.1 インストール

以下の手順で、PC にソフトウエアをインストールします。 ソフトウエアをアップデートするときは、旧ソフトウエアをアンインストールしてから、 新ソフトウエアをインストールしてください。 本ソフトウエアには一部に「LT 4446」の表記がありますが、LT 4447 使用時も問題なく使 えます。

1. 付属の CD-ROM を開き、「Setup.msi」を実行します。

#### ⊙ CD-ROM

- ⊢ □ LT4446\_4447\_SETUP\_SOFTWARE\_Ver\_\*. \*\*
- | 🗆 🗋 Setup.msi
- Instruction\_Manual\_for\_LT\_4446\_4447
- 2. 以下の画面が表示されたら、「Next」を押します。

| <b>岁</b> It4446                                                                                                    | • • •                                                              |
|----------------------------------------------------------------------------------------------------|--------------------------------------------------------------------|
| Welcome to the It4446 Setup Wizard                                                                                                    |                                                                    |
| The installer will guide you through the steps required to install It4446 on yo                                                                                                    | ur computer.                                                       |
| WARNING: This computer program is protected by copyright law and interr<br>Unauthorized duplication or distribution of this program, or any portion of it, r<br>or criminal penalties, and will be prosecuted to the maximum extent possible | national treaties.<br>nay result in severe civil<br>under the law. |
| Cancel < Back                                                                                                    | <u>N</u> ext >                                                     |

図 6-1 インストール1

3. 以下の画面が表示されたらインストール先を設定して、「Next」を押します。

| 岗 lt4446                                                                                                    |                                 |
|----------------------------------------------------------------------------------------------------|---------------------------------|
| Select Installation Folder                                                                                                    |                                 |
| The installer will install It4446 to the following folder.<br>To install in this folder, click "Next". To install to a different folder, en | ter it below or click "Browse", |
| Eolder:                                                                                                    |                                 |
| C:¥Program Files (x86)¥LEADER¥lt4446¥                                                                                                    | Browse                          |
|                                                                                                    | Disk Cost                       |
| Install It4446 for yourself, or for anyone who uses this comp                                                                               | uter:                           |
| 🖱 <u>E</u> veryone                                                                                                    |                                 |
| just <u>m</u> e                                                                                                    |                                 |
| Cancel                                                                                                    | < Back Next >                   |

図 6-2 インストール2

4. 以下の画面が表示されたら、「Next」を押します。

| j⊎ lt4446                                                  |               |
|------------------------------------------------------------|---------------|
| Confirm Installation                                       |               |
| The installer is ready to install It4446 on your computer. |               |
| Click "Next" to start the installation.                    |               |
|                                                            |               |
|                                                            |               |
|                                                            |               |
|                                                            |               |
|                                                            |               |
|                                                            |               |
|                                                            |               |
| Cancel                                                     | < Back Next > |
|                                                            |               |

図 6-3 インストール3

5. 以下の画面が表示されたら完了です。「Close」を押してください。

インストールが完了すると、デスクトップに2点の MIB ファイル「LT4446-MIB.txt」 「LT4447-MIB.txt」が生成されます。

| 岗 It4446                                |        | • • <b></b> |
|-----------------------------------------|--------|-------------|
| Installation Complete                   |        |             |
| It4446 has been successfully installed. |        |             |
| Click "Close" to exit.                  |        |             |
|                                         |        |             |
|                                         |        |             |
|                                         |        |             |
|                                         |        |             |
|                                         |        |             |
|                                         |        |             |
|                                         |        |             |
| -                                       |        |             |
|                                         | Lancel | < Hack      |

図 6-4 インストール4

## 6.1.2 アンインストール

ソフトウエアをアンインストールするには、コントロールパネルの「プログラムと機能」 で「1t4446」を選択し、「アンインストール」を押します。

| 6 |                                     | ネル → すべてのコントロールパネル項目 → プログラムと機能                            |                       | •       | 47   |
|---|-------------------------------------|------------------------------------------------------------|-----------------------|---------|------|
|   | コントロール パネル ホーム<br>インストールされた更新プロ     | プログラムのアンインストールまたは変更<br>プログラムをアンインストールするには、一覧からプログラムを       | 選択して [アンインストー         | ル]、[変更  | €],  |
| 8 | クラムを表示<br>Windows の機能の有効化また<br>は無効化 | 整理 ▼ アンインストール 変更 修復                                        |                       |         |      |
|   | ネットワークからプログラム                       | 名前                                                         | 発行元                   | インスト    | ·    |
|   | をインストール                             | III lt4446                                                 | LEADER                | 2014/03 | 3/2  |
|   |                                     | FS8681_VER2.0                                              | Leader                | 2013/09 | )/1  |
|   |                                     | FrameCaptureViewer                                         | LEADER                | 2013/08 | 3/21 |
|   |                                     | Kicrosoft .NET Framework 4 Client Profile                  | Microsoft Corporation | 2011/02 | 2/1  |
|   |                                     | Microsoft .NET Framework 4 Extended                        | Microsoft Corporation | 2011/02 | 2/1  |
|   |                                     | ☑ Microsoft Office IME 2010 (Japanese)                     | Microsoft Corporation | 2013/05 | 5/0  |
|   |                                     | Microsoft Visual C++ 2005 Redistributable (x64)            | Microsoft Corporation | 2011/02 | 2/1  |
|   |                                     | windows XP Mode                                            | Microsoft Corporation | 2013/05 | 5/0  |
|   |                                     | Microsoft Visual C++ 2010 x64 Redistributable - 10.0.40219 | Microsoft Corporation | 2013/03 | 3/2  |

図 6-5 アンインストール

#### 6.1.3 接続

PC と LT 4446/4447の接続には、USB ドライバのインストールが必要です。 あらかじめ、FTDI 社の提供する VCP ドライバをインストールしておいてください。

最新の USB ドライバは、 http://www.ftdichip.com/Drivers/VCP.htm からダウンロードできます。

ここでは PC と LT 4446/4447 を接続し、LT 4446/4447 の Network と SNMP を設定する手順 を示します。

1. LT 4446/4447 前面パネルの USB と、PC の USB 端子を接続します。

USB ケーブル(A/B)を使用してください。

2. PCのデスクトップに表示される「LT4446 Setup」を起動します。

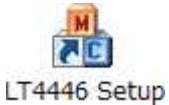

3. 「Device」と「COM Port」を選択し、「Connect」を押します。

正常に接続されると、「Connect」が無効となり、「GET」と「SUBMIT」が有効になります。

接続中にLT 4446/4447の電源を切ると、通信が切断されます。このときはソフトウエアを再起動して、接続し直してください。

| lachine         |                   |            | Date/Time                |          |         |  |
|-----------------|-------------------|------------|--------------------------|----------|---------|--|
| Serial Number   |                   |            | YYYY/MM/DD               | HH:MM:SS |         |  |
| FPGA Version    |                   |            | 2014/03/27 💌             | 11:06:18 | 5et     |  |
| MAC Address     |                   |            | Software Version         |          |         |  |
|                 | PA                | SSWORD     |                          |          |         |  |
| etwork          |                   |            | SNMP                     |          |         |  |
| IP Address      | 192 . 168 . 0 .   | 1          | SNMP Manager IP          | 0.0      | . 0 . 0 |  |
| Subnet Mask     | 255 , 255 , 255 , | 0          | Configuration            |          |         |  |
| Default Gateway | 0.0.0.            | 0          |                          | GET      | SUBMIT  |  |
| pdate File      |                   |            | 4 : : <u>1</u>           |          |         |  |
|                 |                   |            |                          | Ref.     | UPDATE  |  |
|                 |                   |            |                          |          |         |  |
| Device IT4446   | COM Por           |            | Serial Port (COM5 - Conn | ert      | CLOSE   |  |
| Device LT4446   | COM Por           | t COM5 USB | Serial Port (COM5 👻 Conn | ect      | CLOSE   |  |

図 6-6 接続

- 4. Network と SNMP に値を入力し、「SUBMIT」を押します。
- 5. 以下の画面が表示されたら「OK」を押します。

| lt4446 | <b>*</b>                   |
|--------|----------------------------|
| 4      | Config value set complete. |
|        | ОК                         |
|        | OK                         |

図 6-7 設定完了

#### 6. LT 4446/4447 を再起動します。

Networkの値は、LT 4446/4447を再起動したときに有効となります。

#### 6.1.4 画面の説明

| Machine                        |                     | Date/Time                               | AltIE |
|--------------------------------|---------------------|-----------------------------------------|-------|
| Serial Number                  | 0000000             | YYYY/MM/DD HH:MM:SS * HaCa(C)           | AIL+F |
| FPGA Version                   | 00.00               | 2014/03/27   13:28:16  Set About It4446 |       |
| MAC Address                    | 00:00:00:00:00:00   | Software Version                        |       |
| Network                        | PASSWORD            | SNMP                                    |       |
| IP Address<br>Subnet Mask      | 255 , 255 , 255 , 0 | Configuration                           |       |
| Default Gateway<br>Update File | 0.0.0.0             |                                         |       |
| [                              |                     | Ref. UPDATE                             |       |
|                                |                     |                                         |       |

図 6-8 画面の説明

#### ●About |t4446

タイトルバーを右クリックすることで選択できます。 本ソフトウエアのバージョンを表示します。

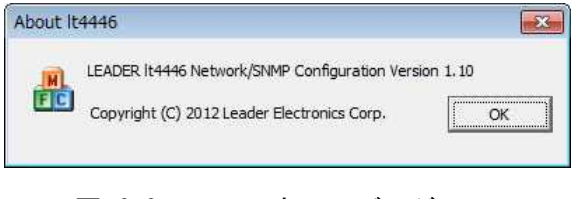

図 6-9 ソフトウエアバージョン

#### Machine

「GET」を押すことで、LT 4446/4447 のシリアル番号、FPGA バージョン、MAC アドレスを 表示します。 「PASSWORD」は使用しません。

「FASSWORD」 は使用しませ

#### Network

LT 4446/4447 の IP アドレス、サブネットマスク、デフォルトゲートウェイを設定しま す。これらの値を入力してから「SUBMIT」を押してください。また、「GET」を押すと、 現在 LT 4446/4447 に設定されている値を表示します。

ここで設定した内容は、LT 4446/4447 を再起動したときに有効となります。

出荷時、LT 4446/4447 には以下の値が設定されています。

| IP Address:      | 192.168. 0.  | 1 |
|------------------|--------------|---|
| Subnet Mask:     | 255.255.255. | 0 |
| Default Gateway: | 0. 0. 0.     | 0 |

#### ●Date/Time

LT 4446/4447の日時を設定します。値を入力してから「Set」を押してください。

#### Software Version

「GET」を押すことで、LT 4446/4447のファームウエアバージョンを表示します。

● SNMP

TRAP 送信先の IP アドレスを設定します。「0.0.0.0」にすると、TRAP を送信しません。 出荷時は「0.0.0.0」に設定されています。

#### ●Configuration

「GET」を押すことで、Machine、Network、Software Version、SNMPの現在の値を取得します。

「SUBMIT」を押すことで、Network と SNMP の値を確定します。Network の値は、LT 4446/4447 を再起動したときに有効となります。

#### ●Update File

使用しません。

#### Device

PCと接続する機器を、LT4446またはLT4447から選択します。

#### ●COM Port

LT 4446/4447 と接続する COM ポートを選択します。

#### Connect

「Device」と「COM Port」を選択してから押すことで、PC と LT 4446/4447 が接続します。

#### ● CLOSE

ソフトウエアを終了します。

#### 6.2 SNMP

#### 6.2.1 SNMP バージョン

SNMPv1 に対応しています。

#### 6.2.2 SMI 定義

IMPORTS MODULE-IDENTITY, OBJECT-TYPE, NOTIFICATION-TYPE, enterprises FROM SNMPv2-SMI DisplayString FROM SNMPv2-TC OBJECT-GROUP, MODULE-COMPLIANCE FROM SNMPv2-CONF;

### 6.2.3 使用方法

本器で発生したエラーを SNMP マネージャに通知する手順を以下に示します。

1. LT 4446/4447の設定をします。

PC にインストールしたソフトウエアから、IP Address、Subnet Mask、Default Gateway、SNMP Manager IP を設定します。 TRAP 送信先の IP アドレスは、SNMP マネージャからも設定できます。 【参照】「6.1 SNMP 設定ソフトウェア」

2. LT 4446/4447 を再起動します。

IP Address、Subnet Mask、Default Gatewayの値が有効となります。 「手順1」でこれらの値を変更しなかったとき、再起動は不要です。

- 3. LT 4446/4447 のイーサーネット端子と外部ネットワーク機器を接続します。
- 4. SNMP マネージャを起動します。

SNMP マネージャはお客様自身でご用意ください。 コミュニティ名は以下のとおりです。(変更できません)

Read Community: LDRUser Write Community: LDRAdm Trap Community: LDRUser

5. SNMP マネージャで、TRAP 機能を Enable(1)に設定します。

1. 3. 6. 1. 4. 1. leader (20111). LT4446 (31). trap(100). target (1). trapAction (2). 0 1. 3. 6. 1. 4. 1. leader (20111). LT4447 (32). trap(100). target (1). trapAction (2). 0

# LT 4446/4447 を再起動し、SNMP マネージャで標準 TRAP「coldStart(0)」の受信を確認します。

## 6.2.4 拡張 MIB

## ●MIB ファイル

ソフトウエアを PC にインストールしたとき、デスクトップに生成されます。使用する機器に合わせて、「LT4446-MIB.txt」または「LT4447-MIB.txt」を使用してください。 【参照】「6.1.1 インストール」

#### ●MIB 構造

LT 4447の MIB 構造を以下に示します。LT 4446(31)についても同様です。

| lt4447     | OBJECT | IDENTIFIER ::= { leader 32 }                                    |
|------------|--------|-----------------------------------------------------------------|
| standard   | OBJECT | IDENTIFIER ::= { 1t4447 1 }                                     |
| status     | OBJECT | IDENTIFIER ::= { standard 1 }                                   |
| fanUnit    | OBJECT | IDENTIFIER ::= { status 1 } (LT 4447 $\mathcal{O}\mathcal{P}$ ) |
| powerUnit1 | OBJECT | IDENTIFIER ::= { status 2 }                                     |
| powerUnit2 | OBJECT | IDENTIFIER ::= { status 3 }                                     |
| ch1        | OBJECT | IDENTIFIER ::= { status 4 }                                     |
| ch2        | OBJECT | IDENTIFIER ::= { status 5 }                                     |
| ch3        | OBJECT | IDENTIFIER ::= { status 6 }                                     |
| ch4        | OBJECT | IDENTIFIER ::= { status 7 }                                     |
| ch5        | OBJECT | IDENTIFIER ::= { status 8 }                                     |
| ch6        | OBJECT | IDENTIFIER ::= { status 9 }                                     |
| ch7        | OBJECT | IDENTIFIER ::= { status 10 }                                    |
| ch8        | OBJECT | IDENTIFIER ::= { status 11 }                                    |
| ch9        | OBJECT | IDENTIFIER ::= { status 12 }                                    |
| ch10       | OBJECT | IDENTIFIER ::= { status 13 }                                    |
| ch11       | OBJECT | IDENTIFIER ::= { status 14 }                                    |
| panel      | OBJECT | IDENTIFIER ::= { standard 2 }                                   |
| remote     | OBJECT | IDENTIFIER ::= { standard 3 }                                   |
| format     | OBJECT | IDENTIFIER ::= { standard 4 }                                   |
| ch1format  | OBJECT | IDENTIFIER ::= { format 1 }                                     |
| ch2format  | OBJECT | IDENTIFIER ::= { format 2 }                                     |
| ch3format  | OBJECT | IDENTIFIER ::= { format 3 }                                     |
| ch4format  | OBJECT | IDENTIFIER ::= { format 4 }                                     |
| ch5format  | OBJECT | IDENTIFIER ::= { format 5 }                                     |
| ch6format  | OBJECT | IDENTIFIER ::= { format 6 }                                     |
| ch7format  | OBJECT | IDENTIFIER ::= { format 7 }                                     |
| ch8format  | OBJECT | IDENTIFIER ::= { format 8 }                                     |
| ch9format  | OBJECT | IDENTIFIER ::= { format 9 }                                     |
| ch10format | OBJECT | IDENTIFIER ::= { format 10 }                                    |
| ch11format | OBJECT | IDENTIFIER ::= { format 11 }                                    |
| trap       | OBJECT | IDENTIFIER ::= { 1t4447 100 }                                   |
| target     | OBJECT | IDENTIFIER ::= { trap 1 }                                       |

#### ACCESS

表中「ACCESS」の意味は以下のとおりです。

| RO:  | SNMP マネージャから読み込みが可能な情報 |
|------|------------------------|
| R/W: | SNMP マネージャから読み書きが可能な情報 |

## 表 6-1 fanUnit(1)グループ (LT 4447のみ)

| MIB           | OID       | SYNTAX  | ACCESS | VALUE | 内容        |
|---------------|-----------|---------|--------|-------|-----------|
| fanUnitStatus | fanUnit.1 | INTEGER | RO     | 1     | Ejected   |
|               |           |         |        | 2     | Stop      |
|               |           |         |        | 3     | Operation |

#### 表 6-2 powerUnit1(2)グループ

| MIB                 | OID          | SYNTAX  | ACCESS | VALUE | 内容                  |
|---------------------|--------------|---------|--------|-------|---------------------|
| powerUnit1Status    | powerUnit1.1 | INTEGER | RO     | 1     | Ejected (LT 4447のみ) |
|                     |              |         |        | 2     | Error               |
|                     |              |         |        | 3     | ОК                  |
| powerUnit1FanStatus | powerUnit1.2 | INTEGER | RO     | 1     | Stop                |
| (LT 4447のみ)         |              |         |        | 2     | Operation           |

## 表 6-3 powerUnit2(3)グループ

| MIB                 | OID          | SYNTAX  | ACCESS | VALUE | 内容                  |
|---------------------|--------------|---------|--------|-------|---------------------|
| powerUnit2Status    | powerUnit2.1 | INTEGER | RO     | 1     | Ejected (LT 4447のみ) |
|                     |              |         |        | 2     | Error               |
|                     |              |         |        | 3     | ОК                  |
| powerUnit2FanStatus | powerUnit2.2 | INTEGER | RO     | 1     | Stop                |
| (LT 4447のみ)         |              |         |        | 2     | Operation           |

## 表 6-4 ch1(4)グループ~ch3(6)グループ

| MIB            | OID    | SYNTAX  | ACCESS | VALUE     | 内容                   |
|----------------|--------|---------|--------|-----------|----------------------|
| ch1InputStatus | ch1. 1 | INTEGER | RO     | 1         | Normal               |
|                |        |         |        | 2         | Error-primary        |
|                |        |         |        | 3         | Error-backup         |
|                |        |         |        | 4         | Error-primary-backup |
| ch2InputStatus | ch2. 1 | INTEGER | RO     | ch1(4)グ   | ループと同じ               |
| ch3InputStatus | ch3. 1 | INTEGER | RO     | ch1 (4) グ | ループと同じ               |

| 表 | 6–5 | ch4(7) | グルー | プ~ch11 | (14) グループ |
|---|-----|--------|-----|--------|-----------|
|   |     |        |     |        |           |

| MIB              | OID     | SYNTAX  | ACCESS | VALUE   | 内容                   |
|------------------|---------|---------|--------|---------|----------------------|
| ch4InputStatus   | ch4. 1  | INTEGER | RO     | 1       | Normal               |
|                  |         |         |        | 2       | Error-primary        |
|                  |         |         |        | 3       | Error-backup         |
|                  |         |         |        | 4       | Error-primary-backup |
| ch40utputStatus  | ch4. 2  | INTEGER | RO     | 1       | Normal               |
|                  |         |         |        | 2       | Error-output         |
| ch5InputStatus   | ch5. 1  | INTEGER | RO     | ch4(7)グ | ループと同じ               |
| ch50utputStatus  | ch5. 2  | INTEGER | RO     | ch4(7)グ | ループと同じ               |
| ch6InputStatus   | ch6. 1  | INTEGER | RO     | ch4(7)グ | ループと同じ               |
| ch60utputStatus  | ch6. 2  | INTEGER | RO     | ch4(7)グ | ループと同じ               |
| ch7InputStatus   | ch7. 1  | INTEGER | RO     | ch4(7)グ | ループと同じ               |
| ch70utputStatus  | ch7. 2  | INTEGER | RO     | ch4(7)グ | ループと同じ               |
| ch8InputStatus   | ch8. 1  | INTEGER | RO     | ch4(7)グ | ループと同じ               |
| ch80utputStatus  | ch8. 2  | INTEGER | RO     | ch4(7)グ | ループと同じ               |
| ch9InputStatus   | ch9. 1  | INTEGER | RO     | ch4(7)グ | ループと同じ               |
| ch90utputStatus  | ch9. 2  | INTEGER | RO     | ch4(7)グ | ループと同じ               |
| ch10InputStatus  | ch10. 1 | INTEGER | RO     | ch4(7)グ | ループと同じ               |
| ch100utputStatus | ch10. 2 | INTEGER | RO     | ch4(7)グ | ループと同じ               |
| ch11InputStatus  | ch11.1  | INTEGER | RO     | ch4(7)グ | ループと同じ               |
| ch110utputStatus | ch11.2  | INTEGER | RO     | ch4(7)グ | ループと同じ               |

## 表 6-6 panel(2)グループ

| MIB            | OID     | SYNTAX  | ACCESS | VALUE | 内容             |
|----------------|---------|---------|--------|-------|----------------|
| keyLock        | panel.1 | INTEGER | RO     | 1     | ON             |
|                |         |         |        | 2     | OFF            |
| faultIndicator | panel.2 | INTEGER | RO     | 1     | Normal         |
|                |         |         |        | 2     | Primary        |
|                |         |         |        | 3     | Backup         |
|                |         |         |        | 4     | Primary-backup |
| autoSwitching  | panel.3 | INTEGER | RO     | 1     | Auto-switching |
|                |         |         |        | 2     | Disable        |
| syncSource     | panel.4 | INTEGER | RO     | 1     | Primary        |
|                |         |         |        | 2     | Backup         |
| faultReset     | panel.5 | INTEGER | RO     | 1     | ON             |
|                |         |         |        | 2     | OFF            |

表 6-7 remote(3)グループ

| MIB                    | OID      | SYNTAX  | ACCESS | VALUE | 内容  |
|------------------------|----------|---------|--------|-------|-----|
| remoteAutoSwitching    | remote.1 | INTEGER | RO     | 1     | ON  |
|                        |          |         |        | 2     | 0FF |
| remoteToggleSyncSource | remote.2 | INTEGER | RO     | 1     | ON  |
|                        |          |         |        | 2     | 0FF |
| remoteFaultReset       | remote.3 | INTEGER | RO     | 1     | ON  |
|                        |          |         |        | 2     | OFF |

表 6-8 ch1format(1)グループ~ch3format(3)グループ

| MIB              | OID         | SYNTAX  | ACCESS | VALUE               | 内容                   |  |  |
|------------------|-------------|---------|--------|---------------------|----------------------|--|--|
| ch1FormatStatus1 | ch1format.1 | INTEGER | RO     | 1                   | Disable              |  |  |
|                  |             |         |        | 2                   | NTSC                 |  |  |
|                  |             |         |        | 3                   | PAL                  |  |  |
|                  |             |         |        | 4                   | 720P                 |  |  |
|                  |             |         |        | 5                   | 1080i/P              |  |  |
|                  |             |         |        | 6                   | User define 1        |  |  |
|                  |             |         |        | 7                   | User define 2        |  |  |
|                  |             |         |        | 8                   | SD-SDI               |  |  |
|                  |             |         |        | 9                   | HD-SDI/3G-SDI        |  |  |
| ch1FormatStatus2 | ch1format.2 | INTEGER | RO     | 1                   | Disable              |  |  |
|                  |             |         |        | 2                   | 60Hz (1080i/720P)    |  |  |
|                  |             |         |        | 3                   | 59.94Hz (1080i/720P) |  |  |
|                  |             |         |        | 4                   | 50Hz (1080i/720P)    |  |  |
|                  |             |         |        | 5                   | 30Hz (1080P/720P)    |  |  |
|                  |             |         |        | 6                   | 29.97Hz (1080P/720P) |  |  |
|                  |             |         |        | 7                   | 25Hz (1080P/720P)    |  |  |
|                  |             |         |        | 8                   | 24Hz (1080P/720P)    |  |  |
|                  |             |         |        | 9                   | 23.98Hz (1080P/720P) |  |  |
| ch1FormatStatus3 | ch1format.3 | INTEGER | RO     | 1                   | Disable              |  |  |
|                  |             |         |        | 2                   | HD-SDI               |  |  |
|                  |             |         |        | 3                   | 3G-SDI               |  |  |
| ch2FormatStatus1 | ch2format.1 | INTEGER | RO     | ch1forma            | it(1)グループと同じ         |  |  |
| ch2FormatStatus2 | ch2format.2 | INTEGER | RO     | ch1forma            | chlformat(1)グループと同じ  |  |  |
| ch2FormatStatus3 | ch2format.3 | INTEGER | RO     | ch1forma            | ch1format(1)グループと同じ  |  |  |
| ch3FormatStatus1 | ch3format.1 | INTEGER | RO     | ch1forma            | ch1format(1)グループと同じ  |  |  |
| ch3FormatStatus2 | ch3format.2 | INTEGER | RO     | ch1forma            | ch1format(1)グループと同じ  |  |  |
| ch3FormatStatus3 | ch3format.3 | INTEGER | RO     | ch1format(1)グループと同じ |                      |  |  |

| 表 6-9 ch4format(4)グル- | -プ~ch8format(8)グループ |
|-----------------------|---------------------|
|-----------------------|---------------------|

| MIB              | OID         | SYNTAX  | ACCESS | VALUE    | 内容                   |
|------------------|-------------|---------|--------|----------|----------------------|
| ch4FormatStatus1 | ch4format.1 | INTEGER | RO     | 1        | Disable              |
|                  |             |         |        | 2        | NTSC                 |
|                  |             |         |        | 3        | PAL                  |
|                  |             |         |        | 4        | 720P                 |
|                  |             |         |        | 5        | 1080i/P              |
|                  |             |         |        | 6        | User Define 1        |
|                  |             |         |        | 7        | User Define 2        |
| ch4FormatStatus2 | ch4format.2 | INTEGER | RO     | 1        | Disable              |
|                  |             |         |        | 2        | 60Hz (1080i/720P)    |
|                  |             |         |        | 3        | 59.94Hz (1080i/720P) |
|                  |             |         |        | 4        | 50Hz (1080i/720P)    |
|                  |             |         |        | 5        | 30Hz (1080P/720P)    |
|                  |             |         |        | 6        | 29.97Hz (1080P/720P) |
|                  |             |         |        | 7        | 25Hz (1080P/720P)    |
|                  |             |         |        | 8        | 24Hz (1080P/720P)    |
|                  |             |         |        | 9        | 23.98Hz (1080P/720P) |
| ch4FormatStatus3 | ch4format.3 | INTEGER | RO     | 1        | Disable              |
| ch5FormatStatus1 | ch5format.1 | INTEGER | RO     | ch4forma | t(4)グループと同じ          |
| ch5FormatStatus2 | ch5format.2 | INTEGER | RO     | ch4forma | t(4)グループと同じ          |
| ch5FormatStatus3 | ch5format.3 | INTEGER | RO     | ch4forma | t(4)グループと同じ          |
| ch6FormatStatus1 | ch6format.1 | INTEGER | RO     | ch4forma | t(4)グループと同じ          |
| ch6FormatStatus2 | ch6format.2 | INTEGER | RO     | ch4forma | t(4)グループと同じ          |
| ch6FormatStatus3 | ch6format.3 | INTEGER | RO     | ch4forma | t(4)グループと同じ          |
| ch7FormatStatus1 | ch7format.1 | INTEGER | RO     | ch4forma | t(4)グループと同じ          |
| ch7FormatStatus2 | ch7format.2 | INTEGER | RO     | ch4forma | t(4)グループと同じ          |
| ch7FormatStatus3 | ch7format.3 | INTEGER | RO     | ch4forma | t(4)グループと同じ          |
| ch8FormatStatus1 | ch8format.1 | INTEGER | RO     | ch4forma | t(4)グループと同じ          |
| ch8FormatStatus2 | ch8format.2 | INTEGER | RO     | ch4forma | t(4)グループと同じ          |
| ch8FormatStatus3 | ch8format.3 | INTEGER | RO     | ch4forma | t(4)グループと同じ          |

| 表 | 6-10 | ch9format(9) | グルー | プ、 | ch10format(10) | グループ |
|---|------|--------------|-----|----|----------------|------|
|---|------|--------------|-----|----|----------------|------|

| MIB               | OID          | SYNTAX  | ACCESS | VALUE               | 内容                    |  |  |
|-------------------|--------------|---------|--------|---------------------|-----------------------|--|--|
| ch9FormatStatus1  | ch9format.1  | INTEGER | RO     | 1                   | Disable               |  |  |
|                   |              |         |        | 6                   | User define 1         |  |  |
|                   |              |         |        | 7                   | User define 2         |  |  |
|                   |              |         |        | 8                   | AES/EBU digital audio |  |  |
| ch9FormatStatus2  | ch9format.2  | INTEGER | RO     | 1                   | Disable               |  |  |
| ch9FormatStatus3  | ch9format.3  | INTEGER | RO     | 1                   | Disable               |  |  |
| ch10FormatStatus1 | ch10format.1 | INTEGER | RO     | ch9format(9)グループと同じ |                       |  |  |
| ch10FormatStatus2 | ch10format.2 | INTEGER | RO     | ch9format(9)グループと同じ |                       |  |  |
| ch10FormatStatus3 | ch10format.3 | INTEGER | RO     | ch9forma            | ch9format(9)グループと同じ   |  |  |

## 表 6-11 ch11format(11)グループ

| MIB               | OID          | SYNTAX  | ACCESS | VALUE | 内容            |
|-------------------|--------------|---------|--------|-------|---------------|
| ch11FormatStatus1 | ch11format.1 | INTEGER | RO     | 1     | Disable       |
|                   |              |         |        | 6     | User define 1 |
|                   |              |         |        | 7     | User define 2 |
|                   |              |         |        | 8     | Word clock    |
| ch11FormatStatus2 | ch11format.2 | INTEGER | RO     | 1     | Disable       |
| ch11FormatStatus3 | ch11format.3 | INTEGER | RO     | 1     | Disable       |

## 表 6-12 target(1)グループ

| MIB        | OID       | SYNTAX     | ACCESS | VALUE      | 内容       |
|------------|-----------|------------|--------|------------|----------|
| managerIp  | target. 1 | IP ADDRESS | R/W    | *. *. *. * | TRAP 送信先 |
| trapAction | target.2  | INTEGER    | R/W    | 1          | Enable   |
|            |           |            |        | 2          | Disable  |

## 6.2.5 Specific Trap Type

表 6-13 Specific Trap Type ID 一覧表

| Specific     | イベント名称           | 内容                 | Object Data          |
|--------------|------------------|--------------------|----------------------|
| Trap Type ID |                  |                    |                      |
| 1            | fanUnitStatus    | ファンユニットのステータス変化を検出 | fanUnit.status       |
| 5            | powerUnit1Status | 電源ユニット1のステータス変化を検出 | powerUnit1.status    |
|              |                  |                    | powerUnit1.fanStatus |
| 6            | powerUnit2Status | 電源ユニット2のステータス変化を検出 | powerUnit2.status    |
|              |                  |                    | powerUnit2.fanStatus |
| 7            | ch1Status        | ch1 のステータス変化を検出    | ch1.inputStatus      |
| 8            | ch2Status        | ch2 のステータス変化を検出    | ch2.inputStatus      |
| 9            | ch3Status        | ch3 のステータス変化を検出    | ch3.inputStatus      |
| 10           | ch4Status        | ch4 のステータス変化を検出    | ch4.inputStatus      |
|              |                  |                    | ch4. outputStatus    |
| 11           | ch5Status        | ch5 のステータス変化を検出    | ch5.inputStatus      |
|              |                  |                    | ch5. outputStatus    |
| 12           | ch6Status        | ch6 のステータス変化を検出    | ch6.inputStatus      |
|              |                  |                    | ch6. outputStatus    |
| 13           | ch7Status        | ch7 のステータス変化を検出    | ch7.inputStatus      |
|              |                  |                    | ch7. outputStatus    |
| 14           | ch8Status        | ch8 のステータス変化を検出    | ch8.inputStatus      |
|              |                  |                    | ch8. outputStatus    |
| 15           | ch9Status        | ch9 のステータス変化を検出    | ch9.inputStatus      |
|              |                  |                    | ch9. outputStatus    |
| 16           | ch10Status       | ch10 のステータス変化を検出   | ch10.inputStatus     |
|              |                  |                    | ch10. outputStatus   |
| 17           | ch11Status       | ch11 のステータス変化を検出   | ch11.inputStatus     |
|              |                  |                    | ch11. outputStatus   |
| 18           | panelStatus      | パネルキーのステータス変化を検出   | panel.keyLock        |
|              |                  |                    | panel.faultIndicator |
|              |                  |                    | panel.autoSwitching  |
|              |                  |                    | panel.syncSource     |
|              |                  |                    | panel.faultReset     |
| 19           | remoteStatus     | リモートのステータス変化を検出    | remote.autoSwitching |
|              |                  |                    | remote.syncSource    |
|              |                  |                    | remote.faultReset    |

- 7. 保守 (LT 4447 のみ)
- 7.1 エアフィルタの掃除(汚れたとき)

前面パネルの電源ユニットには、エアフィルタが入っています。エアフィルタが汚れたとき は、以下の手順で掃除してください。電源を入れたまま掃除できます。

1. サブパネルのねじを左に回して、サブパネルを取り外します。

ねじは手で回せます。

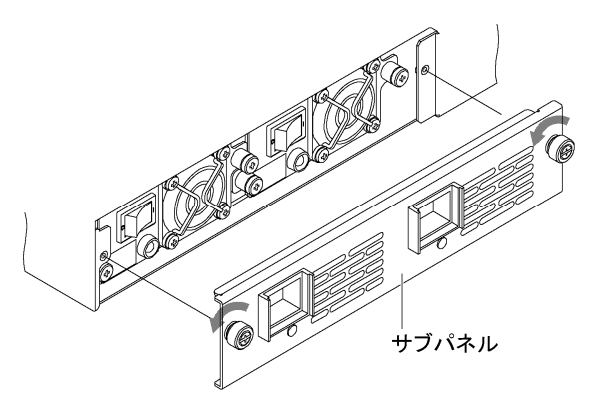

2. サブパネルからエアフィルタ(2点)を取り外します。

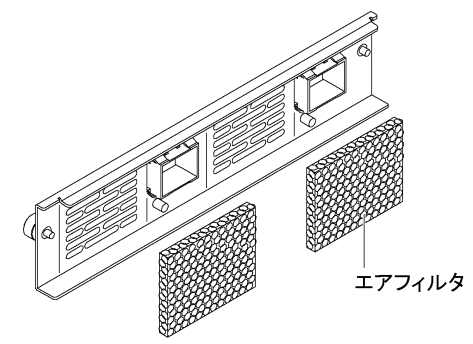

- 3. エアフィルタを中性洗剤で水洗いするか、掃除機でホコリを吸い取ります。 水洗いした場合は乾かします。
- 4. エアフィルタをサブパネルに取り付けます。

以下の位置に取り付けてください。エアフィルタに裏表はありません。

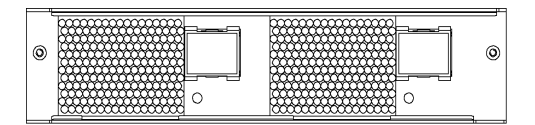

5. サブパネルを本体に取り付けます。

#### 7.2 エアフィルタの交換(2年に1回)

エアフィルタは消耗品です。破損したときや、前回の交換から2年が経過したときは、以下 の手順で交換してください。電源を入れたまま交換できます。

#### ●交換部品

部品の入手は、本社またはお近くの営業所までお問い合わせください。

| 部品番号       | 品名       | 規格    | 使用数 |
|------------|----------|-------|-----|
| 6600758001 | エアーフィルター | G-758 | 2   |

#### ●交換方法

「7.1 エアフィルタの掃除(汚れたとき)」を参照して、交換してください。

#### 7.3 ファンユニットの交換(3年に1回)

背面パネルのファンユニットは消耗品です。異常が発生したときや、前回の交換から3年が 経過したときは、以下の手順で交換してください。電源を入れたまま交換できます。

#### ●交換部品

本社またはお近くの営業所までお問い合わせください。

| 部品番号       | 品名      | 規格       | 使用数 |
|------------|---------|----------|-----|
| 0218100005 | LP 2181 | FAN UNIT | 1   |

#### ●交換方法

1. ファンユニットのねじを左に回して、ユニットを引き抜きます。

プラスドライバ(#2)を使用してください。ねじを回すと、ねじが引き出せるようになります。

ファンユニットを引き抜くと、前面パネルの FAN が点灯します。

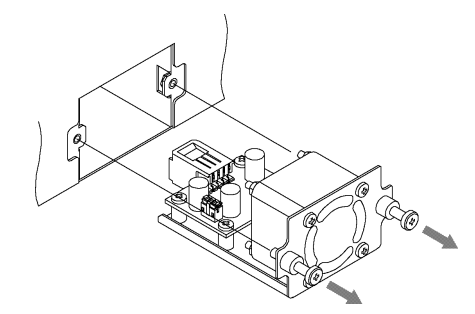

- 2. 交換するファンユニットを差し込み、ねじを締めます。 147[cN·m]のトルクで締めてください。
- 3. 前面パネルの FAN が消灯することを確認します。

#### 7.4 電源ユニットの交換(3年に1回)

前面パネルの電源ユニットは消耗品です。異常が発生したときや、前回の交換から3年が経 過したときは、以下の手順で交換してください。電源を入れたまま交換できます。(交換する 電源ユニットの電源はオフにする必要があります)

#### ●交換ユニット

ユニットの入手は、本社またはお近くの営業所までお問い合わせください。

| 部品番号       | 品名      | 規格         | 使用数 |
|------------|---------|------------|-----|
| 0218000001 | LP 2180 | POWER UNIT | 2   |

#### ●交換方法

ここでは例として、POWER 1の電源を入れたまま、POWER 2の電源ユニットを交換する方法 について説明します。

1. POWER 2の電源スイッチをオフ(O側)にします。

POWER 2の ALARM が点灯します。

2. サブパネルのねじを左に回して、サブパネルを取り外します。

ねじは手で回せます。

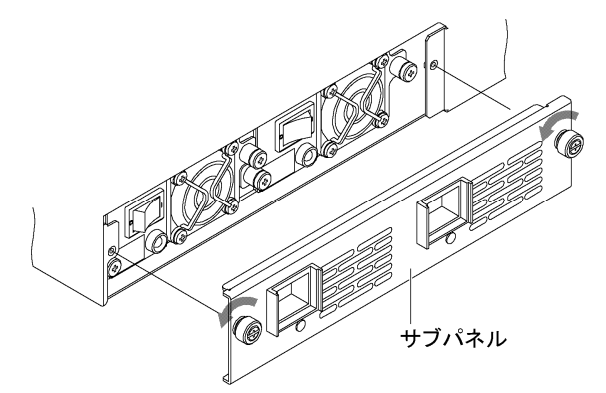

3. 電源ユニットのねじを左に回して、ユニットを引き抜きます。

プラスドライバ(#2)を使用してください。ねじを回すと、ねじが引き出せるようになります。

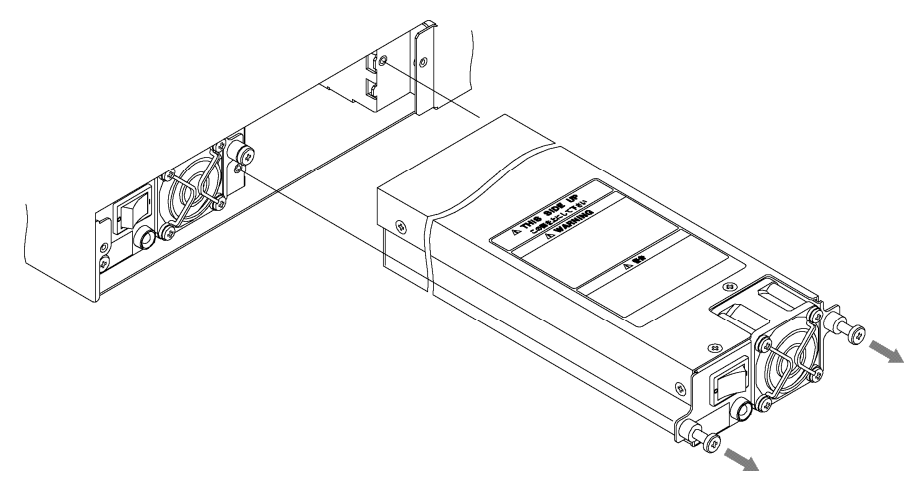

- な換する電源ユニットの電源スイッチが、オフ(〇側)になっていることを確認してから、ユニットを差し込みます。

   上下に注意してください。ラベル面が上となります。
   正しく差し込まれると、ALARM が点灯します。
- 5. **電源ユニットのねじを締め、サブパネルを取り付けます。** 電源ユニットのねじは、147[cN·m]のトルクで締めてください。
- 6. POWER 2の電源スイッチをオン(|側)にして、ALARM が消灯することを確認します。

#### Following information is for Chinese RoHS only

# 所含有毒有害物质信息

# 部件号码: LT 4446 / LT 4447

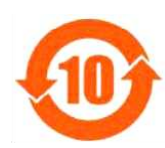

此标志适用于在中国销售的电子信息产品,依据2006年2月28日公布的 《电子信息产品污染控制管理办法》以及SJ/T11364-2006《电子信息产品污染 控制标识要求》,表示该产品在使用完结后可再利用。数字表示的是环境保护使 用期限,只要遵守与本产品有关的安全和使用上的注意事项,从制造日算起在数 字所表示的年限内,产品不会产生环境污染和对人体、财产的影响。 产品适当使用后报废的方法请遵从电子信息产品的回收、再利用相关法令。 详细请咨询各级政府主管部门。

| 部件名称  | 有毒有害物质或元素 Hazardous Substances in each Part |      |      |          |       |        |
|-------|---------------------------------------------|------|------|----------|-------|--------|
| Parts | 铅                                           | 汞    | 镉    | 六价铬      | 多溴联苯  | 多溴二苯醚  |
|       | (Pb)                                        | (Hg) | (Cd) | (Cr(VI)) | (PBB) | (PBDE) |
| 实装基板  | ×                                           | 0    | 0    | 0        | 0     | 0      |
| 主体部   | ×                                           | 0    | 0    | 0        | 0     | 0      |
| 开关电源  | ×                                           | 0    | 0    | 0        | 0     | 0      |
| 风扇    | ×                                           | 0    | 0    | 0        | 0     | 0      |
| 外筐    | 0                                           | 0    | 0    | 0        | 0     | 0      |
| 线材料一套 | ×                                           | 0    | 0    | 0        | 0     | 0      |
| 附件    | 0                                           | 0    | 0    | 0        | 0     | 0      |
| 包装材   | 0                                           | 0    | 0    | 0        | 0     | 0      |
|       |                                             |      |      |          |       |        |

产品中有毒有害物质或元素的名称及含量

备注)

O: 表示该有毒有害物质在该部件所有均质材料中的含量均在SJ/T11363-2006 规定的限量要求以下。

×: 表示该有毒有害物质或元素至少在该部件的某一均质材料中的含量超出SJ/T11363-2006 标准规定的限量要求。

Ver.1

## 

リーダー電子株式会社 http://www.leader.co.jp 本社・国内営業部 〒223-8505 横浜市港北区綱島東2丁目6番33号 (045) 541-2122 (代表)